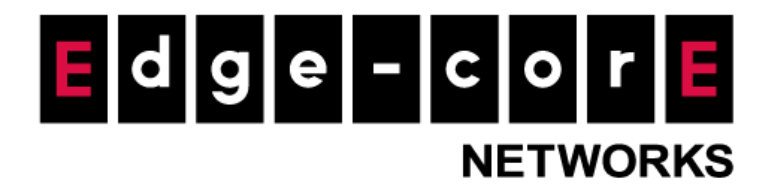

# **Technical Guide**

# Logs, Reports and Notification

Released: 2018-04-03 Doc Rev. No: R1

### **Copyright Notification**

### **Edgecore Networks Corporation**

The information contained herein is subject to change without notice. This document is for informational purposes only and does not set forth any warranty, expressed or implied, concerning any equipment, equipment feature, or service offered by Edgecore Networks Corporation. Edgecore Networks Corporation shall not be liable for technical or editorial errors or omissions contained herein.

<sup>©</sup> Copyright 2019 Edgecore Networks Corporation.

## Table of Contents

| Introduc | tion                                                                 | 2                                                                                                    |
|----------|----------------------------------------------------------------------|----------------------------------------------------------------------------------------------------|
| 1.1      | Logs and Reports                                                     | 2                                                                                                    |
| 1.2      | Notification                                                         | 3                                                                                                    |
| Configu  | ations and View                                                      | 4                                                                                                    |
| 2.1      | Logs and Reports ( <i>Main &gt; Status &gt; Logs &amp; Reports</i> ) | 4                                                                                                    |
| 2.2      | Notification ( <i>Main &gt; Status &gt; Reporting</i> )              | 16                                                                                                    |
| Remarks  |                                                                      | 19                                                                                                    |
|          | Introduc<br>1.1<br>1.2<br>Configur<br>2.1<br>2.2<br>Remarks          | Introduction         1.1       Logs and Reports         1.2       Notification         Configurations and View         2.1       Logs and Reports (Main > Status > Logs & Reports)         2.2       Notification (Main > Status > Reporting)         Remarks |

## 1 Introduction

This technical guide provides information on where to find the log data, where to set up automatic notification, and how to view the logs for the EWS controller.

## 1.1 Logs and Reports

There are multiple types of logs and reports in the Controller, as described in the following table.

| System Summary           | Log/Report     | Description                                              |  |  |
|--------------------------|----------------|----------------------------------------------------------|--|--|
| Interfaces               |                | CAPWAP related messages during different states of the   |  |  |
| Monitor Users            | CAPWAP Log     | CAPWAP tunnel establishment between the Controller       |  |  |
| Process Monitor          |                | and the APs                                              |  |  |
| Logs & Reports           |                | History of changes that have been made to the            |  |  |
| CAPWAP Log               | Configuration  | configurations in the Controller's WMI with user account |  |  |
| Configuration Change Log | Change Log     | and IP address of whoever made the changes               |  |  |
| Local Monthly Usage      | Local Monthly  | Monthly statistical information on the traffic of "Local |  |  |
| Local Web Log            |                |                                                          |  |  |
| Micros Opera Log         | Usage          | Database" users                                          |  |  |
| On-Demand Billing Report | Local Web Log  | URLs of the Web Management Interface of the Controller   |  |  |
| RADIUS Server Log        |                | that have been accessed by administrators or operators   |  |  |
| SIP Call Usage           | Micros Opera   | All records of communication between the Controller and  |  |  |
| SMS API Log              | Log            | the PMS                                                  |  |  |
| System Log               | On-Demand      |                                                          |  |  |
| UAMD Log                 | Billing Report | Summary of On-Demand account transactions                |  |  |
| User Events              | RADIUS Server  |                                                          |  |  |
| Reporting                | Log            | RADIUS authentication and accounting related messages    |  |  |
|                          | SIP Call Usage | Incoming and outgoing call activities of SIP clients     |  |  |
|                          |                | Information on the SMS messages sent to users' mobile    |  |  |
|                          | SIVIS API LOg  | phones                                                   |  |  |
|                          | System Log     | System related events                                    |  |  |
|                          |                | Universal Access Method Daemon (UAMD) related            |  |  |
|                          |                | information                                              |  |  |
|                          | User Events    | All user account related information                     |  |  |

## 1.2 Notification

For all the logs described above, "Notification" works as a central data processor to send log entries to configured external systems (including administrators' email box, FTP servers, and SYSLOG servers) at certain timed intervals.

|                 | SYSTEM USERS                                      |   |     | DEV   | ICES |        | NETV          | VORK   | UTILITIES   | STATUS   |
|-----------------|---------------------------------------------------|---|-----|-------|------|--------|---------------|--------|-------------|----------|
| System Summary  | Main > Status > Reporting > Notification Settings |   |     |       |      |        |               |        |             |          |
| Interfaces      |                                                   |   |     |       |      |        |               |        |             |          |
| Monitor Users   | Notification Settings                             |   |     |       |      |        |               |        |             |          |
| Process Monitor |                                                   |   |     |       |      |        |               |        |             |          |
| Logs & Reports  |                                                   |   | Rec | eiver | E-ma | il Add | ress(es)      | SYSLOG | Primary FTP | Interval |
| Reporting       |                                                   | 1 | 2   | 3     | 4    | 5      | Detail / Test |        |             |          |
| FTP Settings    | Monitor IP Report                                 |   |     |       |      |        | 15            | N/A    | N/A         | 1 Hour 🔻 |
| SMTP Settings   | Local Users Log                                   |   |     |       |      |        | 13            |        |             | 1 Hour 🔻 |
| Syslog Settings | On-Demand Users Log                               |   |     |       |      |        | 13            |        |             | 1 Hour 🔻 |
| jessions        | Guest Users Log                                   |   |     |       |      |        | 13            |        |             | 1 Hour 🔻 |
| Routing Tables  | Roaming Out Users Log                             |   |     |       |      |        | 13            |        |             | 1 Hour 🔻 |
|                 | Roaming In Users Log                              |   |     |       |      |        | 13            |        |             | 1 Hour 🔻 |
|                 | External Users Log                                |   |     |       |      |        | 13            |        |             | 1 Hour • |
|                 | Social Media Users Log                            |   |     |       |      |        | 13            |        |             | 1 Hour 🔻 |
|                 | One Time Password Users Log                       |   |     |       |      |        |               |        |             | 1 Hour 🔻 |
|                 | Session Log                                       |   |     |       |      |        | 13            |        |             | 1 Hour 🔻 |
|                 | Firewall Log                                      |   |     |       |      |        | 12            |        | N/A         | 1 Hour 🔻 |
|                 | Local Area AP Status Change                       |   |     |       |      |        | 13            | N/A    | N/A         | 2 Mins 🔻 |

Figure 1.2 – Notification Settings Page

## 2 Configurations and View

### 2.1 Logs and Reports (*Main > Status > Logs & Reports*)

#### a. CAPWAP Log

This log includes CAPWAP related messages during different states of the CAPWAP tunnel establishment between the Controller and the APs. For example, the following tables have the sample messages for the four major States: Discovery, Join, Configure, and Run.

| [CAPWAP::Mon Jan 2 00:  | 29:10 2017] 00000400                   | Init Configuration for AC at 172.16.1.13               |
|-------------------------|----------------------------------------|--------------------------------------------------------|
| [CAPWAP::Mon Jan 2 00:  | 29:10 2017] 00000400                   | Init WTP Radio Info                                    |
| [CAPWAP::Mon Jan 2 00:  | 29:10 2017] 00000400                   | Create Thread                                          |
|                         |                                        |                                                        |
| [CAPWAP::Mon Jan 2 00:  | 29:10 2017] 00000400                   |                                                        |
|                         | ~~ ~~ ~~ ~~ ~~ ~~ ~~ ~~ ~~ ~~ ~~ ~~ ~~ |                                                        |
| [CAPWAP::Mon Jan 2 00:: | 29:10 2017] 00000400                   | ######### Discovery State ########                     |
| [CAPWAP::Mon Jan 2 00:: | 29:28 2017] 00000400                   | 1 Fragment                                             |
| [CAPWAP::Mon Jan 2 00:  | 29:28 2017] 00000400                   | 1/2.16.1.13:5246                                       |
| [CAPWAP::Mon Jan 2 00:  | 29:28 2017] 00000400                   | Parse Discovery Response                               |
| [CAPWAP::Mon Jan 2 00:  | 29:28 2017] 00000400                   | VERSION: 0                                             |
| [CAPWAP::Mon Jan 2 00:  | 29:28 2017] 00000400                   | PAYLOAD TYPE: 0                                        |
| [CAPWAP::Mon Jan 2 00:  | 29:28 2017] 00000400                   | HLEN: 2                                                |
| [CAPWAP::Mon Jan 2 00:  | 29:28 2017] 00000400                   | RID: 0                                                 |
| [CAPWAP::Mon Jan 2 00:  | 29:28 2017] 00000400                   | WBID: 1                                                |
| [CAPWAP::Mon Jan 2 00:  | 29:28 2017] 00000400                   | Parse Control Header                                   |
| [CAPWAP::Mon Jan 2 00:: | 29:28 2017] 00000400                   | MESSAGE_TYPE: 2                                        |
| [CAPWAP::Mon Jan 2 00:: | 29:28 2017] 00000400                   | Parsing Message Element: 1, len: 36                    |
| [CAPWAP::Mon Jan 2 00:: | 29:28 2017] 00000400                   | Parsing Message Element: 4, len: 6                     |
| [CAPWAP::Mon Jan 2 00:: | 29:28 2017] 00000400                   | Parsing Message Element: 10, len: 6                    |
| [CAPWAP::Mon Jan 2 00:: | 29:28 2017] 00000400                   | Parsing Message Element: 10, len: 6                    |
| [CAPWAP::Mon Jan 2 00:: | 29:28 2017] 00000400                   | Parsing Message Element: 10, len: 6                    |
| [CAPWAP::Mon Jan 2 00:: | 29:28 2017] 00000400                   | Interface Address: 172.22.0.254:5246                   |
| CAPWAP::Mon Jan 2 00:   | 29:28 2017 00000400                    | Interface Address: 172.21.0.254:5246                   |
| CAPWAP::Mon Jan 2 00:   | 29:28 2017 00000400                    | Interface Address: 192.168.1.254:5246                  |
| CAPWAP::Mon Jan 2 00:   | 29:28 2017 00000400                    | Interface Address: 172.16.1.13:5246                    |
| CAPWAP::Mon Jan 2 00:   | 29:28 2017 00000400                    | Interface Address: 127.0.0.1:5246                      |
| -                       | -                                      |                                                        |
| [CAPWAP::Mon Jan 2 00:  | 29:28 2017] 00000400                   | WTP Receives Discovery Response                        |
| CAPWAP::Mon Jan 2 00:   | 29:28 2017 00000400                    | Discovery Response from:172.16.1.13:5246               |
| CAPWAP::Mon Jan 2 00:   | 31:18 2017 00000400                    | Select Time Expired                                    |
| CAPWAP::Mon Jan 2 00:   | 31:18 2017 00000400                    | Timer expired during receive                           |
| [CAPWAP::Mon Jan 2 00:  | 31:18 2017 00000400                    | WTP Picks an AC                                        |
| [CAPWAP::Mon Jan 2 00:  | 31:18 2017] 00000400                   | Preferred AC: " EWS5203", at address: 172.16.1.13:5246 |
| [CAPWAP::Mon Jan 2 00:  | 31:18 2017 00000400                    | ,                                                      |

| [CAPWAP::Tue May                                                                                 | 9 09:19:52 2017] d79dd700                                                                                                    | WTP IP is 192.168.0.40:42882                                                                                    |
|--------------------------------------------------------------------------------------------------|----------------------------------------------------------------------------------------------------|----------------------------------------------------------------------------------------------------|
| [CAPWAP::Tue May<br>[CAPWAP::Tue May                                                             | 9 09:19:52 2017] d79dd700<br>9 09:19:52 2017] d79dd700                                                                                                    | One more WTP on 192.168.0.127:5246 (3)<br>The WTP Address:192.168.0.127:5246                                    |
| [CAPWAP::Tue May 192.168.0.127:5246                                                              | 9 09:19:52 2017] d79dd700<br>192.168.0.40:42882                                                                                                    | Execute Script:sh /ramfs/bin/route_capwap.sh add                                                                |
| [CAPWAP::Tue May<br>[CAPWAP::Tue May<br>[CAPWAP::Tue May<br>[CAPWAP::Tue May<br>[CAPWAP::Tue May | 9 09:19:52 2017] d79dd700<br>9 09:19:52 2017] d79dd700<br>9 09:19:52 2017] d79dd700<br>9 09:19:52 2017] d79dd700<br>9 09:19:52 2017] d79dd700<br>9 09:19:52 2017] d79dd700 | New Session<br>Timer Request<br>Timer Request: thread(-677521664), signal(12)<br>Init DTLS Session<br>Before HS |

[CAPWAP::Tue May9 09:19:56 2017]d79dd700[CAPWAP::Tue May9 09:19:56 2017]d79dd700 ok depth=1:/C=IT/ST=Some State/O=Root Certificate Authority/OU=My Subunit of Large Organization/CN=Local CAPWAP Root Certificate Authority/emailAddress=root@somename.somewhere.com [CAPWAP::Tue May 9 09:19:56 2017] d79dd700 ok [CAPWAP::Tue May 9 09:19:56 2017] d79dd700 depth=0:/C=IT/ST=Some State/O=My Large Organization Name/OU=My Subunit of Large Organization/CN=somename.somewhere.com/emailAddress=root@somename.somewhere.com [CAPWAP::Tue May 9 09:19:56 2017] d79dd700 After HS [CAPWAP::Tue May 9 09:19:56 2017] d79dd700 **Certificate Verified** [CAPWAP::Tue May 9 09:19:56 2017] d79dd700 PMTU: 0 Path MTU for this Session: 500 [CAPWAP::Tue May 9 09:19:56 2017] d79dd700 [CAPWAP::Tue May 9 09:19:56 2017] d7a1e700 Create Thread [CAPWAP::Tue May 9 09:19:56 2017] d79dd700 Received packet [CAPWAP::Tue May 9 09:19:56 2017] d79dd700 VERSION: 0 [CAPWAP::Tue May 9 09:19:56 2017] d79dd700 PAYLOAD TYPE: 1 [CAPWAP::Tue May 9 09:19:56 2017] d79dd700 HLEN: 2 
 [CAPWAP::Tue May
 9 09:19:56 2017]
 d79dd700

 [CAPWAP::Tue May
 9 09:19:56 2017]
 d79dd700

 [CAPWAP::Tue May
 9 09:19:56 2017]
 d79dd700

 [CAPWAP::Tue May
 9 09:19:56 2017]
 d79dd700
 RID: 0 WBID: 1 Single Fragment [CAPWAP::Tue May 9 09:19:56 2017] d79dd700

| [CAPWAP::Tue May  | 9 09:19:56 2017] d79dd700 | ######### Join State #########                |
|-------------------|---------------------------|-----------------------------------------------|
| [CAPWAP::Tue May  | 9 09:19:56 2017] d79dd700 | Parse Join Request                            |
| [CAPWAP::Tue May  | 9 09:19:56 2017] d79dd700 | Parse Control Header                          |
| [CAPWAP::Tue May  | 9 09:19:56 2017] d79dd700 | MESSAGE_TYPE: 3                               |
| [CAPWAP::Tue May  | 9 09:19:56 2017] d79dd700 | Saving Join Request                           |
| [CAPWAP::Tue May  | 9 09:19:56 2017] d79dd700 | Join Request Saved                            |
| [CAPWAP::Tue May  | 9 09:19:56 2017] d79dd700 | Assembling Join Response                      |
| [CAPWAP::Tue May  | 9 09:19:56 2017] d79dd700 | 1 Fragment                                    |
| [CAPWAP::Tue May  | 9 09:19:56 2017] d79dd700 | Join Response Assembled                       |
| [CAPWAP::Tue May  | 9 09:19:56 2017] d79dd700 | Packet Sent                                   |
|                   |                           |                                               |
| [CAPWAP:: Tue May | 9 09:19:56 2017] d79dd700 | Message Sent                                  |
|                   | 0.00.10.50.20171.47044700 | Timer Deguart                                 |
|                   |                           | Timer Request                                 |
|                   | 9 09:19:56 2017] d/9dd/00 | Timer Request: thread(-677521664), signal(12) |
| [CAPWAP:: Tue May | 9 09:20:00 2017] a79da700 | Rесеіved раскет                               |
|                   | 0 00.20.00 20171 47044700 |                                               |
|                   | 0 00:20:00 2017] d79dd700 |                                               |
|                   | 9 09.20.00 2017] d/900/00 |                                               |
|                   | 9 09.20.00 2017] d/900/00 |                                               |
|                   | 9 09.20.00 2017] d/9dd/00 |                                               |
|                   |                           | VIDID. I<br>Single Freement                   |
|                   | 9 09.20.00 2017] d/9dd/00 | Single Flagment                               |
|                   | 9 09.20:00 2017 a79da700  |                                               |

| [CAPWAP::Tue May | 9 09:20:00 2017] d79dd700 | ######### Configure State #########         |
|------------------|---------------------------|---------------------------------------------|
| [CAPWAP::Tue May | 9 09:20:00 2017] d79dd700 | Parsing Configure Request                   |
| [CAPWAP::Tue May | 9 09:20:00 2017] d79dd700 | Parse Control Header                        |
| [CAPWAP::Tue May | 9 09:20:00 2017] d79dd700 | MESSAGE_TYPE: 5                             |
| [CAPWAP::Tue May | 9 09:20:00 2017] d79dd700 | VSP payload length is 215.                  |
| [CAPWAP::Tue May | 9 09:20:00 2017] d79dd700 | Configure Request Parsed                    |
| [CAPWAP::Tue May | 9 09:20:00 2017] d79dd700 | Configure Request Received                  |
| [CAPWAP::Tue May | 9 09:20:00 2017] d79dd700 | Saving Configure Request                    |
| [CAPWAP::Tue May | 9 09:20:00 2017] d79dd700 | Configure Request Saved                     |
| [CAPWAP::Tue May | 9 09:20:00 2017] d79dd700 | Assembling Configure Response               |
| [CAPWAP::Tue May | 9 09:20:00 2017] d79dd700 | get_tunnel_ip_of_wtp: find[0][0]=172.20.1.2 |
| [CAPWAP::Tue May | 9 09:20:00 2017] d79dd700 | SNMP was enabled                            |
| [CAPWAP::Tue May | 9 09:20:00 2017] d79dd700 | Incoming interface name is eth0             |

| [CAPWAP::Tue May | 9 09:20:00 2017] d79dd700 | Calculate msg elem size                       |
|------------------|---------------------------|-----------------------------------------------|
| [CAPWAP::Tue May | 9 09:20:00 2017] d79dd700 | Create message                                |
| [CAPWAP::Tue May | 9 09:20:00 2017] d79dd700 | Assembling Binding Configuration Response     |
| [CAPWAP::Tue May | 9 09:20:00 2017] d79dd700 | Binding Configuration Response Assembled      |
| CAPWAP::Tue May  | 9 09:20:00 2017 d79dd700  | 1 Fragment                                    |
| CAPWAP::Tue May  | 9 09:20:00 2017 d79dd700  | Configure Response Assembled                  |
| CAPWAP::Tue May  | 9 09:20:00 2017 d79dd700  | Packet Sent                                   |
| -                | -                         |                                               |
| [CAPWAP::Tue May | 9 09:20:00 2017] d79dd700 | Message Sent                                  |
|                  | -                         | -                                             |
| [CAPWAP::Tue May | 9 09:20:00 2017] d79dd700 | Configure Response Sent                       |
| CAPWAP::Tue May  | 9 09:20:00 2017 d79dd700  | Timer Request                                 |
| CAPWAP::Tue May  | 9 09:20:00 2017 d79dd700  | Timer Request: thread(-677521664), signal(12) |
| CAPWAP::Tue May  | 9 09:20:00 2017 d79dd700  | Received packet                               |
| -                | -                         |                                               |
| [CAPWAP::Tue May | 9 09:20:00 2017] d79dd700 | VERSION: 0                                    |
| CAPWAP::Tue May  | 9 09:20:00 2017 d79dd700  | PAYLOAD TYPE: 1                               |
| CAPWAP::Tue May  | 9 09:20:00 2017 d79dd700  | HLEN: 2                                       |
| [CAPWAP::Tue May | 9 09:20:00 2017] d79dd700 | RID: 0                                        |
| [CAPWAP::Tue May | 9 09:20:00 2017] d79dd700 | WBID: 1                                       |
| [CAPWAP::Tue May | 9 09:20:00 2017] d79dd700 | Single Fragment                               |
| [CAPWAP::Tue May | 9 09:20:00 2017] d79dd700 |                                               |

| [CAPWAP::Tue May       9.09:20:00 2017]       d79dd700       ######## Status Event ########         [CAPWAP::Tue May       9.09:20:00 2017]       d79dd700       Parsing Change State Event Request         [CAPWAP::Tue May       9.09:20:00 2017]       d79dd700       Change State Event Request Parsed         [CAPWAP::Tue May       9.09:20:00 2017]       d79dd700       Change State Event Request Parsed         [CAPWAP::Tue May       9.09:20:00 2017]       d79dd700       Assembling Change State Event Response         [CAPWAP::Tue May       9.09:20:00 2017]       d79dd700       Assembling Data Check Msg VSP         [CAPWAP::Tue May       9.09:20:00 2017]       d79dd700       Assembling Data Check Msg VSP         [CAPWAP::Tue May       9.09:20:00 2017]       d79dd700       infolp is AC140102         [CAPWAP::Tue May       9.09:20:00 2017]       d79dd700       infolp is AC140102         [CAPWAP::Tue May       9.09:20:00 2017]       d79dd700       Calculate msg elem size         [CAPWAP::Tue May       9.09:20:00 2017]       d79dd700       Create message         [CAPWAP::Tue May       9.09:20:00 2017]       d79dd700       Create message         [CAPWAP::Tue May       9.09:20:00 2017]       d79dd700       Create message         [CAPWAP::Tue May       9.09:20:00 2017] <td< th=""><th></th><th></th><th></th></td<>                                                                                                    |                             |                            |                                                       |
|----------------------------------------------------------------------------------------------------|-----------------------------|----------------------------|-------------------------------------------------------|
| CAPWAP::Tue May       9 09:20:00 2017]       d79dd700       Parsing Change State Event Request         CAPWAP::Tue May       9 09:20:00 2017]       d79dd700       Parsing Change State Event Request Parsed         CAPWAP::Tue May       9 09:20:00 2017]       d79dd700       Change State Event Request Parsed         CAPWAP::Tue May       9 09:20:00 2017]       d79dd700       Change State Event Request Parsed         CAPWAP::Tue May       9 09:20:00 2017]       d79dd700       Change State Event Request Parsed         CAPWAP::Tue May       9 09:20:00 2017]       d79dd700       WTP MGMT INFO VERSION 3         CAPWAP::Tue May       9 09:20:00 2017]       d79dd700       Assembling Data Check Msg VSP         CAPWAP::Tue May       9 09:20:00 2017]       d79dd700       infolp is AC14011E         CAPWAP::Tue May       9 09:20:00 2017]       d79dd700       infolp is AC14011E         CAPWAP::Tue May       9 09:20:00 2017]       d79dd700       Create message         CAPWAP::Tue May       9 09:20:00 2017]       d79dd700       Create message         CAPWAP::Tue May       9 09:20:00 2017]       d79dd700       Create message         CAPWAP::Tue May       9 09:20:00 2017]       d79dd700       Create message         CAPWAP::Tue May       9 09:20:00 2017]       d79dd700       Create messa                                                                                                    | [CAPWAP::Tue May            | 9 09:20:00 2017] d79dd700  | ######### Status Event #########                      |
| CAPWAP::Tue May       9 09:20:00 2017]       d79dd700       MESSAGE_TYPE: 11         CAPWAP::Tue May       9 09:20:00 2017]       d79dd700       Change State Event Request Parsed         CAPWAP::Tue May       9 09:20:00 2017]       d79dd700       Change State Event Request Parsed         CAPWAP::Tue May       9 09:20:00 2017]       d79dd700       Assembling Change State Event Response         CAPWAP::Tue May       9 09:20:00 2017]       d79dd700       Assembling Change State Event Response         CAPWAP::Tue May       9 09:20:00 2017]       d79dd700       Assembling Data Check Msg VSP         CAPWAP::Tue May       9 09:20:00 2017]       d79dd700       assembling Data Check Msg VSP         CAPWAP::Tue May       9 09:20:00 2017]       d79dd700       infolp is AC140102         CAPWAP::Tue May       9 09:20:00 2017]       d79dd700       catulate msg elem size         CAPWAP::Tue May       9 09:20:00 2017]       d79dd700       Create message         CAPWAP::Tue May       9 09:20:00 2017]       d79dd700       Create message         CAPWAP::Tue May       9 09:20:00 2017]       d79dd700       Create message         CAPWAP::Tue May       9 09:20:00 2017]       d79dd700       Create message         CAPWAP::Tue May       9 09:20:00 2017]       d79dd700       Change State Ev                                                                                                    | [CAPWAP::Tue May            | 9 09:20:00 2017 d79dd700   | Parsing Change State Event Request                    |
| ICAPWAP::Tue May       9 09:20:00 2017] d79dd700       MESSAGE_TYPE: 11         ICAPWAP::Tue May       9 09:20:00 2017] d79dd700       Change State Event Received         ICAPWAP::Tue May       9 09:20:00 2017] d79dd700       Assembling Change State Event Received         ICAPWAP::Tue May       9 09:20:00 2017] d79dd700       WTP MGMT INFO VERSION 3         ICAPWAP::Tue May       9 09:20:00 2017] d79dd700       WTP MGMT INFO VERSION 3         ICAPWAP::Tue May       9 09:20:00 2017] d79dd700       Assembling Data Check Msg VSP         ICAPWAP::Tue May       9 09:20:00 2017] d79dd700       infolp is AC140102         ICAPWAP::Tue May       9 09:20:00 2017] d79dd700       infolp is AC140102         ICAPWAP::Tue May       9 09:20:00 2017] d79dd700       Create message         ICAPWAP::Tue May       9 09:20:00 2017] d79dd700       Create message         ICAPWAP::Tue May       9 09:20:00 2017] d79dd700       Timer Request         ICAPWAP::Tue May       9 09:20:00 2017] d79dd700       Timer Request         ICAPWAP::Tue May       9 09:20:00 2017] d79dd700       Timer Request         ICAPWAP::Tue May       9 09:20:00 2017] d79dd700       Change State Event Response Assembled         ICAPWAP::Tue May       9 09:20:00 2017] d79dd700       Change State Event Response Sent         ICAPWAP::Tue May       9 09:20:00 2017] d79dd700<                                                                                      | CAPWAP::Tue May             | 9 09:20:00 20171 d79dd700  | Parse Control Header                                  |
| [CAPWAP::Tue May       9 09:20:00 2017] d79d700       Change State Event Request Parsed         [CAPWAP::Tue May       9 09:20:00 2017] d79d700       Change State Event Request Parsed         [CAPWAP::Tue May       9 09:20:00 2017] d79d700       Assembling Change State Event Response         [CAPWAP::Tue May       9 09:20:00 2017] d79d700       Assembling Data Check Msg VSP         [CAPWAP::Tue May       9 09:20:00 2017] d79d700       Assembling Data Check Msg VSP         [CAPWAP::Tue May       9 09:20:00 2017] d79d700       Assembling Data Check Msg VSP         [CAPWAP::Tue May       9 09:20:00 2017] d79d700       infolp is AC14010E         [CAPWAP::Tue May       9 09:20:00 2017] d79d700       infolp is AC1401E         [CAPWAP::Tue May       9 09:20:00 2017] d79d700       Create message         [CAPWAP::Tue May       9 09:20:00 2017] d79d700       Create message         [CAPWAP::Tue May       9 09:20:00 2017] d79d700       Create message         [CAPWAP::Tue May       9 09:20:00 2017] d79d700       Create message         [CAPWAP::Tue May       9 09:20:00 2017] d79d700       Timer Request         [CAPWAP::Tue May       9 09:20:00 2017] d79d700       Timer Request         [CAPWAP::Tue May       9 09:20:00 2017] d79d700       Timer Request         [CAPWAP::Tue May       9 09:20:00 2017] d79d700 <td< td=""><td><b>ICAPWAP::Tue May</b></td><td>9 09:20:00 20171 d79dd700</td><td>MESSAGE TYPE: 11</td></td<> | <b>ICAPWAP::Tue May</b>     | 9 09:20:00 20171 d79dd700  | MESSAGE TYPE: 11                                      |
| [CAPWAP::Tue May       9 09:20:00 2017] d79dd700       Change State Event Received         [CAPWAP::Tue May       9 09:20:00 2017] d79dd700       Assembling Change State Event Response         [CAPWAP::Tue May       9 09:20:00 2017] d79dd700       Assembling Data Check Msg VSP         [CAPWAP::Tue May       9 09:20:00 2017] d79dd700       Assembling Data Check Msg VSP         [CAPWAP::Tue May       9 09:20:00 2017] d79dd700       Assembling Data Check Msg VSP         [CAPWAP::Tue May       9 09:20:00 2017] d79dd700       Infolp is AC140102         [CAPWAP::Tue May       9 09:20:00 2017] d79dd700       Infolp is AC140102         [CAPWAP::Tue May       9 09:20:00 2017] d79dd700       Create message         [CAPWAP::Tue May       9 09:20:00 2017] d79dd700       Create message         [CAPWAP::Tue May       9 09:20:00 2017] d79dd700       Create message         [CAPWAP::Tue May       9 09:20:00 2017] d79dd700       Create message         [CAPWAP::Tue May       9 09:20:00 2017] d79dd700       Fragment         [CAPWAP::Tue May       9 09:20:00 2017] d79dd700       Fragment         [CAPWAP::Tue May       9 09:20:00 2017] d79dd700       Create message         [CAPWAP::Tue May       9 09:20:00 2017] d79dd700       Create Response Sent         [CAPWAP::Tue May       9 09:20:00 2017] d79dd700       Create Tre                                                                                                    | ICAPWAP <sup></sup> Tue May | 9 09·20·00 2017 d79dd700   | Change State Event Request Parsed                     |
| CAPWAP::Tue May       9 09:20:00 2017       d79dd700       Assembling Change State Event Response         CAPWAP::Tue May       9 09:20:00 2017       d79dd700       VTP MGMT INFO VERSION 3         CAPWAP::Tue May       9 09:20:00 2017       d79dd700       Assembling Change State Event Response         CAPWAP::Tue May       9 09:20:00 2017       d79dd700       Assembling Data Check Msg VSP         GAPWAP::Tue May       9 09:20:00 2017       d79dd700       infolp is AC140102         CAPWAP::Tue May       9 09:20:00 2017       d79dd700       infolp is AC140102         CAPWAP::Tue May       9 09:20:00 2017       d79dd700       calculate msg elem size         CAPWAP::Tue May       9 09:20:00 2017       d79dd700       Create message         CAPWAP::Tue May       9 09:20:00 2017       d79dd700       Create message         CAPWAP::Tue May       9 09:20:00 2017       d79dd700       Create message         CAPWAP::Tue May       9 09:20:00 2017       d79dd700       Change State Event Response Assembled         CAPWAP::Tue May       9 09:20:00 2017       d79dd700       Change State Event Response Sent         CAPWAP::Tue May       9 09:20:00 2017       d79dd700       Timer Request         CAPWAP::Tue May       9 09:20:017       d79dd700       Create Thread      <                                                                                                    | ICAPWAP: Tue May            | 9 09·20·00 2017] d79dd700  | Change State Event Received                           |
| CAPWAP::Tue May       9 09:20:00 2017       d79dd700       Assembling Data Check Msg VSP         CAPWAP::Tue May       9 09:20:00 2017       d79dd700       Assembling Data Check Msg VSP         CAPWAP::Tue May       9 09:20:00 2017       d79dd700       gt tunnel i_o of wtp: find[0][0]=172.20.1.2         CAPWAP::Tue May       9 09:20:00 2017       d79dd700       infolp is AC140102       infolp is AC140102         CAPWAP::Tue May       9 09:20:00 2017       d79dd700       infolp is AC140162       Calculate msg elem size         CAPWAP::Tue May       9 09:20:00 2017       d79dd700       infolp is AC1401FE       Calculate msg elem size         CAPWAP::Tue May       9 09:20:00 2017       d79dd700       Create message       Create message         CAPWAP::Tue May       9 09:20:00 2017       d79dd700       Create message       Create message         CAPWAP::Tue May       9 09:20:00 2017       d79dd700       Create message       Create message         CAPWAP::Tue May       9 09:20:00 2017       d79dd700       Create message       Create message         CAPWAP::Tue May       9 09:20:00 2017       d79dd700       Create message       Createmage         CAPWAP::Tue May       9 09:20:00 2017       d79dd700       Message Sent       Timer Request       Timer Request       Timer Reque                                                                                                    | ICAPWAP: Tue May            | 9 09·20·00 2017] d79dd700  | Assembling Change State Event Response                |
| ICAPWAP::Tue May       9 09:20:00 2017       d79dd700       Assembling Data Check Msg VSP         ICAPWAP::Tue May       9 09:20:00 2017       d79dd700       Assembling Data Check Msg VSP         ICAPWAP::Tue May       9 09:20:00 2017       d79dd700       Assembling Data Check Msg VSP         ICAPWAP::Tue May       9 09:20:00 2017       d79dd700       infolp is AC140162         ICAPWAP::Tue May       9 09:20:00 2017       d79dd700       infolp is AC140162         ICAPWAP::Tue May       9 09:20:00 2017       d79dd700       infolp is AC140162         ICAPWAP::Tue May       9 09:20:00 2017       d79dd700       Calculate msg elem size         ICAPWAP::Tue May       9 09:20:00 2017       d79dd700       Create message         ICAPWAP::Tue May       9 09:20:00 2017       d79dd700       1 Fragment         ICAPWAP::Tue May       9 09:20:00 2017       d79dd700       Change State Event Response Assembled         ICAPWAP::Tue May       9 09:20:00 2017       d79dd700       Change State Event Response Sent         ICAPWAP::Tue May       9 09:20:00 2017       d79dd700       Change State Event Response Sent         ICAPWAP::Tue May       9 09:20:00 2017       d79dd700       Change State Event Response Sent         ICAPWAP::Tue May       9 09:20:00 2017       d79dd700       Cha                                                                                                    | ICAPWAP: Tue May            | 9 09·20·00 2017] d79dd700  | WTP MGMT INFO VERSION 3                               |
| ICAPWAP::Tue May       9 09:20:00 2017] d79dd700       rect tunnel in_of is AC140102         ICAPWAP::Tue May       9 09:20:00 2017] d79dd700       rind is AC140102         ICAPWAP::Tue May       9 09:20:00 2017] d79dd700       rind is AC140102         ICAPWAP::Tue May       9 09:20:00 2017] d79dd700       rind is AC140112         ICAPWAP::Tue May       9 09:20:00 2017] d79dd700       rind is AC140112         ICAPWAP::Tue May       9 09:20:00 2017] d79dd700       rind is AC14011FE         ICAPWAP::Tue May       9 09:20:00 2017] d79dd700       rind is AC14011FE         ICAPWAP::Tue May       9 09:20:00 2017] d79dd700       read message         ICAPWAP::Tue May       9 09:20:00 2017] d79dd700       read message         ICAPWAP::Tue May       9 09:20:00 2017] d79dd700       Create message         ICAPWAP::Tue May       9 09:20:00 2017] d79dd700       Message Sent         ICAPWAP::Tue May       9 09:20:00 2017] d79dd700       Timer Request: thread(-677521664), signal(12)         ICAPWAP::Tue May       9 09:20:00 2017] d79dd700       Create Thread         ICAPWAP::Tue May       9 09:20:00 2017] d79dd700       Create Thread         ICAPWAP::Tue May       9 09:20:51 2017] d79dd700       Create Thread         ICAPWAP::Tue May       9 09:20:51 2017] d79dd700       Received packet                                                                                                    | ICAPWAP: Tue May            | 9 09·20·00 2017] d79dd700  | Assembling Data Check Msg VSP                         |
| CAPWAP::Tue May       9 09:20:00 2017] d79dd700       Assembling Data Check Msg VSP mgmt info         CAPWAP::Tue May       9 09:20:00 2017] d79dd700       infolp is AC140102         CAPWAP::Tue May       9 09:20:00 2017] d79dd700       infolp is AC140102         CAPWAP::Tue May       9 09:20:00 2017] d79dd700       infolp is AC14017E         CAPWAP::Tue May       9 09:20:00 2017] d79dd700       Calculate msg elem size         CAPWAP::Tue May       9 09:20:00 2017] d79dd700       Create message         CAPWAP::Tue May       9 09:20:00 2017] d79dd700       Create message         CAPWAP::Tue May       9 09:20:00 2017] d79dd700       Create message         CAPWAP::Tue May       9 09:20:00 2017] d79dd700       Create message         CAPWAP::Tue May       9 09:20:00 2017] d79dd700       Create message         CAPWAP::Tue May       9 09:20:00 2017] d79dd700       Message Sent         CAPWAP::Tue May       9 09:20:00 2017] d79dd700       Timer Request: thread(-677521664), signal(12)         CAPWAP::Tue May       9 09:20:00 2017] d79dd700       Change State Event Response Sent         (CAPWAP::Tue May       9 09:20:00 2017] d79dd700       Create Thread         CAPWAP::Tue May       9 09:20:00 2017] d79dd700       Create Thread         (CAPWAP::Tue May       9 09:20:51 2017] d79dd700       Create Thread                                                                                                    |                             | 9 09·20·00 2017] d79dd700  | get tunnel in of wtn: find[0][0]=172 20 1 2           |
| CAPWAP::Tue May       9 09:20:00 2017] d79dd700       infolp is AC140102         ICAPWAP::Tue May       9 09:20:00 2017] d79dd700       infolp is AC140112         ICAPWAP::Tue May       9 09:20:00 2017] d79dd700       infolp is AC1401FE         ICAPWAP::Tue May       9 09:20:00 2017] d79dd700       Calculate mg elem size         ICAPWAP::Tue May       9 09:20:00 2017] d79dd700       Create message         ICAPWAP::Tue May       9 09:20:00 2017] d79dd700       Create message         ICAPWAP::Tue May       9 09:20:00 2017] d79dd700       Create message         ICAPWAP::Tue May       9 09:20:00 2017] d79dd700       Create message         ICAPWAP::Tue May       9 09:20:00 2017] d79dd700       Create message         ICAPWAP::Tue May       9 09:20:00 2017] d79dd700       Change State Event Response Assembled         ICAPWAP::Tue May       9 09:20:00 2017] d79dd700       Message Sent         ICAPWAP::Tue May       9 09:20:00 2017] d79dd700       Timer Request: thread(-677521664), signal(12)         ICAPWAP::Tue May       9 09:20:00 2017] d79dd700       Change State Event Response Sent         ICAPWAP::Tue May       9 09:20:00 2017] d79dd700       Create Thread         ICAPWAP::Tue May       9 09:20:02 2017] d79dd700       Create Thread         ICAPWAP::Tue May       9 09:20:51 2017] d79dd700       Create Thread <td></td> <td>9 09:20:00 2017] d79dd700</td> <td>Assembling Data Check Msg VSP mamt info</td>    |                             | 9 09:20:00 2017] d79dd700  | Assembling Data Check Msg VSP mamt info               |
| ICAPWAP:Tue May       9 09:20:00 2017] d79dd700       infolp is FFFFFE0         ICAPWAP:Tue May       9 09:20:00 2017] d79dd700       infolp is FFFFFE0         ICAPWAP:Tue May       9 09:20:00 2017] d79dd700       Calculate msg elem size         ICAPWAP:Tue May       9 09:20:00 2017] d79dd700       Create message         ICAPWAP:Tue May       9 09:20:00 2017] d79dd700       Create message         ICAPWAP:Tue May       9 09:20:00 2017] d79dd700       Create message         ICAPWAP:Tue May       9 09:20:00 2017] d79dd700       Create message         ICAPWAP:Tue May       9 09:20:00 2017] d79dd700       Create message         ICAPWAP:Tue May       9 09:20:00 2017] d79dd700       Change State Event Response Assembled         ICAPWAP:Tue May       9 09:20:00 2017] d79dd700       Timer Request         ICAPWAP:Tue May       9 09:20:00 2017] d79dd700       Timer Request         ICAPWAP:Tue May       9 09:20:00 2017] d79dd700       Change State Event Response Sent         (CAPWAP:Tue May       9 09:20:00 2017] d79dd700       Create Thread         ICAPWAP:Tue May       9 09:20:02 2017] d79dd700       Create Thread         ICAPWAP:Tue May       9 09:20:51 2017] d79dd700       Create Thread         ICAPWAP:Tue May       9 09:20:51 2017] d79dd700       Create Thread         ICAPWAP:Tue May                                                                                                    |                             | 9 09:20:00 2017] d79dd700  | infoln is AC140102                                    |
| ICAPWAP::Tue May       9 09:20:00 2017] d79dd700       infolp is AC11401FE         ICAPWAP::Tue May       9 09:20:00 2017] d79dd700       Create message         ICAPWAP::Tue May       9 09:20:00 2017] d79dd700       Create message         ICAPWAP::Tue May       9 09:20:00 2017] d79dd700       Create message         ICAPWAP::Tue May       9 09:20:00 2017] d79dd700       Create message         ICAPWAP::Tue May       9 09:20:00 2017] d79dd700       Create message         ICAPWAP::Tue May       9 09:20:00 2017] d79dd700       Create message         ICAPWAP::Tue May       9 09:20:00 2017] d79dd700       Packet Sent         ICAPWAP::Tue May       9 09:20:00 2017] d79dd700       Message Sent         ICAPWAP::Tue May       9 09:20:00 2017] d79dd700       Timer Request         ICAPWAP::Tue May       9 09:20:00 2017] d79dd700       Change State Event Response Sent         ICAPWAP::Tue May       9 09:20:00 2017] d79dd700       W6000_open_udptap: No VLAN mapping has been set up.         w6000_ipen_udptap: No VLAN mapping has been set up.       w6000_open_udptap: No VLAN mapping has been set up.         (CAPWAP::Tue May       9 09:20:51 2017] d79dd700       Create Thread         ICAPWAP::Tue May       9 09:20:51 2017] d79dd700       Create Thread         ICAPWAP::Tue May       9 09:20:51 2017] d79dd700       PAYLOAD TYPE: 1     <                                                                                     |                             | 9 09:20:00 2017] d79dd700  | infolp is FEFEE00                                     |
| CAPWAP::Tue May       9 09:20:00 2017] d79dd700       Calculate msg elem size         CAPWAP::Tue May       9 09:20:00 2017] d79dd700       Create message         CAPWAP::Tue May       9 09:20:00 2017] d79dd700       Create message         CAPWAP::Tue May       9 09:20:00 2017] d79dd700       Create message         CAPWAP::Tue May       9 09:20:00 2017] d79dd700       Change State Event Response Assembled         CAPWAP::Tue May       9 09:20:00 2017] d79dd700       Change State Event Response Assembled         CAPWAP::Tue May       9 09:20:00 2017] d79dd700       Timer Request         CAPWAP::Tue May       9 09:20:00 2017] d79dd700       Timer Request         CAPWAP::Tue May       9 09:20:00 2017] d79dd700       Change State Event Response Sent         (CAPWAP::Tue May       9 09:20:00 2017] d79dd700       Change State Event Response Sent         (CAPWAP::Tue May       9 09:20:00 2017] d79dd700       Change State Event Response Sent         (CAPWAP::Tue May       9 09:20:00 2017] d79dd700       Create Thread         CAPWAP::Tue May       9 09:20:51 2017] d79dd700       Create Thread         (CAPWAP::Tue May       9 09:20:51 2017] d79dd700       Create Thread         (CAPWAP::Tue May       9 09:20:51 2017] d79dd700       VERSION: 0         (CAPWAP::Tue May       9 09:20:51 2017] d79dd700       VERSION: 0 </td <td></td> <td>9 09:20:00 2017] d79dd700</td> <td>infolp is <math>AC1/01EE</math></td>       |                             | 9 09:20:00 2017] d79dd700  | infolp is $AC1/01EE$                                  |
| ICAPWAP::Tue May       9 09:20:00 2017       d79dd700       Create message         ICAPWAP::Tue May       9 09:20:00 2017       d79dd700       Create message         ICAPWAP::Tue May       9 09:20:00 2017       d79dd700       Charge State Event Response Assembled         ICAPWAP::Tue May       9 09:20:00 2017       d79dd700       Charge State Event Response Assembled         ICAPWAP::Tue May       9 09:20:00 2017       d79dd700       Packet Sent         ICAPWAP::Tue May       9 09:20:00 2017       d79dd700       Packet Sent         ICAPWAP::Tue May       9 09:20:00 2017       d79dd700       Charge State Event Response Assembled         ICAPWAP::Tue May       9 09:20:00 2017       d79dd700       Charge State Event Response Sent         ICAPWAP::Tue May       9 09:20:00 2017       d79dd700       Charge State Event Response Sent         ICAPWAP::Tue May       9 09:20:00 2017       d79dd700       Charge State Event Response Sent         ICAPWAP::Tue May       9 09:20:00 2017       d79dd700       Create Thread         ICAPWAP::Tue May       9 09:20:26 2017       d7a1e700       Create Thread         ICAPWAP::Tue May       9 09:20:51 2017       d79dd700       Create Thread         ICAPWAP::Tue May       9 09:20:51 2017       d79dd700       PAYLOAD TYPE: 1                                                                                                    |                             | 9 09:20:00 2017] d79dd700  | Calculate msg elem size                               |
| ICAPWAP::Tue May       9 09:20:00 2017] (J79dd700       Create message         ICAPWAP::Tue May       9 09:20:00 2017] (J79dd700       Change State Event Response Assembled         ICAPWAP::Tue May       9 09:20:00 2017] (J79dd700       Packet Sent         ICAPWAP::Tue May       9 09:20:00 2017] (J79dd700       Message Sent         ICAPWAP::Tue May       9 09:20:00 2017] (J79dd700       Message Sent         ICAPWAP::Tue May       9 09:20:00 2017] (J79dd700       Timer Request: thread(-677521664), signal(12)         ICAPWAP::Tue May       9 09:20:00 2017] (J79dd700       Timer Request: thread(-677521664), signal(12)         ICAPWAP::Tue May       9 09:20:00 2017] (J79dd700       Change State Event Response Sent         ICAPWAP::Tue May       9 09:20:00 2017] (J79dd700       Change State Event Response Sent         ICAPWAP::Tue May       9 09:20:00 2017] (J79dd700       W6000_open_udptap: No VLAN mapping has been set up.         ICAPWAP::Tue May       9 09:20:51 2017] (J79dd700       VERSION:0         ICAPWAP::Tue May       9 09:20:51 2017] d79dd700       VERSION:0         ICAPWAP::Tue May       9 09:20:51 2017] d79dd700       VERSION:0         ICAPWAP::Tue May       9 09:20:51 2017] d79dd700       VERSION:0         ICAPWAP::Tue May       9 09:20:51 2017] d79dd700       PAYLOAD TYPE: 1         ICAPWAP::Tue May       9 09:20:51                                                                             |                             |                            | Croate mossage                                        |
| ICAPWAP::Tue May       9 09:20:00 2017] d79dd700       1 Fragment         ICAPWAP::Tue May       9 09:20:00 2017] d79dd700       1 Fragment         ICAPWAP::Tue May       9 09:20:00 2017] d79dd700       Packet Sent         ICAPWAP::Tue May       9 09:20:00 2017] d79dd700       Message Sent         ICAPWAP::Tue May       9 09:20:00 2017] d79dd700       Timer Request         ICAPWAP::Tue May       9 09:20:00 2017] d79dd700       Timer Request         ICAPWAP::Tue May       9 09:20:00 2017] d79dd700       Timer Request         ICAPWAP::Tue May       9 09:20:00 2017] d79dd700       Change State Event Response Sent         (CAPWAP::Tue May       9 09:20:00 2017] d79dd700       W6000_open_udptap: No VLAN mapping has been set up.         (CAPWAP::Tue May       9 09:20:26 2017] d79dd700       w6000_open_udptap: Udp tunnel opened for 192.168.0.40         (0x5c09e71a-0x49d53b15-0x2fa288d3-0x3969c63)       Create Thread         ICAPWAP::Tue May       9 09:20:51 2017] d79dd700       VERSION: 0         ICAPWAP::Tue May       9 09:20:51 2017] d79dd700       VERSION: 0         ICAPWAP::Tue May       9 09:20:51 2017] d79dd700       HLN: 2         ICAPWAP::Tue May       9 09:20:51 2017] d79dd700       HLN: 2         ICAPWAP::Tue May       9 09:20:51 2017] d79dd700       RID: 0         ICAPWAP::Tue May <td< td=""><td></td><td>0 00:20:00 2017] d79dd700</td><td>Create message</td></td<>                                  |                             | 0 00:20:00 2017] d79dd700  | Create message                                        |
| ICAPWAP::Tue May       9 09:20:00 2017] d79dd700       Change State Event Response Assembled         ICAPWAP::Tue May       9 09:20:00 2017] d79dd700       Change State Event Response Assembled         ICAPWAP::Tue May       9 09:20:00 2017] d79dd700       Packet Sent         ICAPWAP::Tue May       9 09:20:00 2017] d79dd700       Timer Request         ICAPWAP::Tue May       9 09:20:00 2017] d79dd700       Timer Request         ICAPWAP::Tue May       9 09:20:00 2017] d79dd700       Change State Event Response Sent         ICAPWAP::Tue May       9 09:20:00 2017] d79dd700       Change State Event Response Sent         ICAPWAP::Tue May       9 09:20:00 2017] d79dd700       v6000_open_udptap: No VLAN mapping has been set up.         V6000_aper_udptap:       Volptap:       VLAN mapping has been set up.         V6000_oper_udptap:       Volptap:       VLAN mapping has been set up.         v6000_oper_udptap:       Volptap:       VLAN mapping has been set up.         v6000_oper_udptap:       Volptap:       VLAN mapping has been set up.         v6000_oper_udptap:       Volptap:       VLAN mapping has been set up.         v6000_aper_udptap:       Volptap:       VCerate Thread         ICAPWAP::Tue May       9 09:20:51 2017] d79dd700       VERSION: 0         ICAPWAP::Tue May       9 09:20:51 2017] d79dd700       PAYLOAD TYPE: 1 </td <td></td> <td></td> <td>1 Frogmont</td>                                           |                             |                            | 1 Frogmont                                            |
| ICAPWAP::Tue May       9 09:20:00 2017] d79dd700       Packet Sent         ICAPWAP::Tue May       9 09:20:00 2017] d79dd700       Packet Sent         ICAPWAP::Tue May       9 09:20:00 2017] d79dd700       Message Sent         ICAPWAP::Tue May       9 09:20:00 2017] d79dd700       Timer Request         ICAPWAP::Tue May       9 09:20:00 2017] d79dd700       Timer Request: thread(-677521664), signal(12)         ICAPWAP::Tue May       9 09:20:00 2017] d79dd700       Change State Event Response Sent         ICAPWAP::Tue May       9 09:20:00 2017] d79dd700       Change State Event Response Sent         ICAPWAP::Tue May       9 09:20:00 2017] d79dd700       W6000_open_udptap: No VLAN mapping has been set up.         ICAPWAP::Tue May       9 09:20:51 2017] d79dd700       Create Thread         ICAPWAP::Tue May       9 09:20:51 2017] d79dd700       Create Thread         ICAPWAP::Tue May       9 09:20:51 2017] d79dd700       VERSION: 0         ICAPWAP::Tue May       9 09:20:51 2017] d79dd700       PAYLOAD TYPE: 1         ICAPWAP::Tue May       9 09:20:51 2017] d79dd700       PASCENCH         ICAPWAP::Tue May       9 09:20:51 2017] d79dd700       PAISCON: 0         ICAPWAP::Tue May       9 09:20:51 2017] d79dd700       RID: 0         ICAPWAP::Tue May       9 09:20:51 2017] d79dd700       Single Fragment                                                                                                    |                             | 9 09.20.00 2017] d79dd700  | Change State Event Response Assembled                 |
| [CAPWAP::Tue May       9 09:20:00 2017] d79dd700       Message Sent         [CAPWAP::Tue May       9 09:20:00 2017] d79dd700       Timer Request         [CAPWAP::Tue May       9 09:20:00 2017] d79dd700       Timer Request         [CAPWAP::Tue May       9 09:20:00 2017] d79dd700       Change State Event Response Sent         [CAPWAP::Tue May       9 09:20:00 2017] d79dd700       Change State Event Response Sent         [CAPWAP::Tue May       9 09:20:00 2017] d79dd700       Change State Event Response Sent         [CAPWAP::Tue May       9 09:20:00 2017] d79dd700       W6000_open_udptap: No VLAN mapping has been set up.         (0x5c09e71a-0x49d53b15-0x2fa28d3-0x3969c063)       Create Thread         [CAPWAP::Tue May       9 09:20:51 2017] d79dd700       Create Thread         [CAPWAP::Tue May       9 09:20:51 2017] d79dd700       VERSION: 0         [CAPWAP::Tue May       9 09:20:51 2017] d79dd700       VERSION: 0         [CAPWAP::Tue May       9 09:20:51 2017] d79dd700       WBID: 1         [CAPWAP::Tue May       9 09:20:51 2017] d79dd700       WBID: 1         [CAPWAP::Tue May       9 09:20:51 2017] d79dd700       WBID: 1         [CAPWAP::Tue May       9 09:20:51 2017] d79dd700       WBID: 1         [CAPWAP::Tue May       9 09:20:51 2017] d79dd700       WBID: 1         [CAPWAP::Tue May       9                                                                                                    |                             | 9 09.20.00 2017] d79dd700  | Change State Event Response Assembled                 |
| [CAPWAP::Tue May       9 09:20:00 2017] d79dd700       Message Sent         [CAPWAP::Tue May       9 09:20:00 2017] d79dd700       Timer Request         [CAPWAP::Tue May       9 09:20:00 2017] d79dd700       Timer Request: thread(-677521664), signal(12)         [CAPWAP::Tue May       9 09:20:00 2017] d79dd700       Change State Event Response Sent         [CAPWAP::Tue May       9 09:20:00 2017] d79dd700       Change State Event Response Sent         [CAPWAP::Tue May       9 09:20:00 2017] d79dd700       w6000_open_udptap: No VLAN mapping has been set up.         (CAPWAP::Tue May       9 09:20:51 2017] d79dd700       w6000_open_udptap: Udp tunnel opened for 192.168.0.40         (0x5c09e71a-0x49d53b15-0x2fa288d3-0x3969c063)       Create Thread         [CAPWAP::Tue May       9 09:20:51 2017] d79dd700       Received packet         [CAPWAP::Tue May       9 09:20:51 2017] d79dd700       VERSION: 0         [CAPWAP::Tue May       9 09:20:51 2017] d79dd700       PAYLOAD TYPE: 1         [CAPWAP::Tue May       9 09:20:51 2017] d79dd700       RID: 0         [CAPWAP::Tue May       9 09:20:51 2017] d79dd700       RID: 0         [CAPWAP::Tue May       9 09:20:51 2017] d79dd700       RID: 0         [CAPWAP::Tue May       9 09:20:51 2017] d79dd700       RID: 0         [CAPWAP::Tue May       9 09:20:51 2017] d79dd700       RID: 0 <td>[CAPWAP Tue Way</td> <td>9 09.20.00 2017] 07900700</td> <td>Packel Sell</td>         | [CAPWAP Tue Way             | 9 09.20.00 2017] 07900700  | Packel Sell                                           |
| [CAPWAP::Tue May       9 09:20:00 2017] d79dd700       Message Sent         [CAPWAP::Tue May       9 09:20:00 2017] d79dd700       Timer Request         [CAPWAP::Tue May       9 09:20:00 2017] d79dd700       Timer Request: thread(-677521664), signal(12)         [CAPWAP::Tue May       9 09:20:00 2017] d79dd700       Change State Event Response Sent         [CAPWAP::Tue May       9 09:20:00 2017] d79dd700       Change State Event Response Sent         [CAPWAP::Tue May       9 09:20:00 2017] d79dd700       w6000_open_udptap: No VLAN mapping has been set up.         [CAPWAP::Tue May       9 09:20:26 2017] d79dd700       create Thread         [CAPWAP::Tue May       9 09:20:51 2017] d79dd700       Create Thread         [CAPWAP::Tue May       9 09:20:51 2017] d79dd700       Received packet         [CAPWAP::Tue May       9 09:20:51 2017] d79dd700       VERSION: 0         [CAPWAP::Tue May       9 09:20:51 2017] d79dd700       HLEN: 2         [CAPWAP::Tue May       9 09:20:51 2017] d79dd700       RID: 0         [CAPWAP::Tue May       9 09:20:51 2017] d79dd700       WBID: 1         [CAPWAP::Tue May       9 09:20:51 2017] d79dd700       Single Fragment         [CAPWAP::Tue May       9 09:20:51 2017] d79dd700       Parse Control Header         [CAPWAP::Tue May       9 09:20:51 2017] d79dd700       Farse Control Header     <                                                                                           |                             |                            |                                                       |
| [CAPWAP::Tue May       9 09:20:00 2017] d79dd700       Timer Request         [CAPWAP::Tue May       9 09:20:00 2017] d79dd700       Timer Request: thread(-677521664), signal(12)         [CAPWAP::Tue May       9 09:20:00 2017] d79dd700       Change State Event Response Sent         [CAPWAP::Tue May       9 09:20:00 2017] d79dd700       W6000_open_udptap: No VLAN mapping has been set up.         [CAPWAP::Tue May       9 09:20:00 2017] d79dd700       W6000_open_udptap: Udp tunnel opened for 192.168.0.40         (0x5c09e71a-0x49d53b15-0x2fa288d3-0x3969c063)       Create Thread         [CAPWAP::Tue May       9 09:20:51 2017] d79dd700       Received packet         [CAPWAP::Tue May       9 09:20:51 2017] d79dd700       VERSION: 0         [CAPWAP::Tue May       9 09:20:51 2017] d79dd700       VERSION: 0         [CAPWAP::Tue May       9 09:20:51 2017] d79dd700       VERSION: 0         [CAPWAP::Tue May       9 09:20:51 2017] d79dd700       WBID: 1         [CAPWAP::Tue May       9 09:20:51 2017] d79dd700       WBID: 1         [CAPWAP::Tue May       9 09:20:51 2017] d79dd700       WBID: 1         [CAPWAP::Tue May       9 09:20:51 2017] d79dd700       Single Fragment         [CAPWAP::Tue May       9 09:20:51 2017] d79dd700       WESSAGE_TYPE: 13         [CAPWAP::Tue May       9 09:20:51 2017] d79dd700       #Echo Request (Run) _                                                                                      | [CAPWAP::Tue May            | 9 09:20:00 2017] d/9dd/00  | Message Sent                                          |
| ICAPWAP::Tue May       9 09:20:00 2017]       d79dd700       Timer Request: thread(-677521664), signal(12)         ICAPWAP::Tue May       9 09:20:00 2017]       d79dd700       Timer Request: thread(-677521664), signal(12)         ICAPWAP::Tue May       9 09:20:00 2017]       d79dd700       Change State Event Response Sent         ICAPWAP::Tue May       9 09:20:00 2017]       d79dd700       W6000_open_udptap: No VLAN mapping has been set up.         ICAPWAP::Tue May       9 09:20:50 2017]       d79dd700       Verate Thread         ICAPWAP::Tue May       9 09:20:51 2017]       d79dd700       Create Thread         ICAPWAP::Tue May       9 09:20:51 2017]       d79dd700       Received packet         ICAPWAP::Tue May       9 09:20:51 2017]       d79dd700       PAYLOAD TYPE: 1         ICAPWAP::Tue May       9 09:20:51 2017]       d79dd700       PAYLOAD TYPE: 1         ICAPWAP::Tue May       9 09:20:51 2017]       d79dd700       RID: 0         ICAPWAP::Tue May       9 09:20:51 2017]       d79dd700       WBID: 1         ICAPWAP::Tue May       9 09:20:51 2017]       d79dd700       WBID: 1         ICAPWAP::Tue May       9 09:20:51 2017]       d79dd700       Parse Control Header         ICAPWAP::Tue May       9 09:20:51 2017]       d79dd700       MESSAGE_TYPE: 13                                                                                                    | ICAPWAP. Tue May            | 9 09·20·00 20171 d79dd700  | Timer Request                                         |
| [CAPWAP::Tue May       9 09:20:00 2017] d79dd700       Change State Event Response Sent         [CAPWAP::Tue May       9 09:20:00 2017] d79dd700       Change State Event Response Sent         [CAPWAP::Tue May       9 09:20:00 2017] d79dd700       W600_open_udptap: No VLAN mapping has been set up.         [CAPWAP::Tue May       9 09:20:51 2017] d79dd700       Create Thread         [CAPWAP::Tue May       9 09:20:51 2017] d79dd700       Create Thread         [CAPWAP::Tue May       9 09:20:51 2017] d79dd700       Create Thread         [CAPWAP::Tue May       9 09:20:51 2017] d79dd700       VERSION: 0         [CAPWAP::Tue May       9 09:20:51 2017] d79dd700       VERSION: 0         [CAPWAP::Tue May       9 09:20:51 2017] d79dd700       PAYLOAD TYPE: 1         [CAPWAP::Tue May       9 09:20:51 2017] d79dd700       RID: 0         [CAPWAP::Tue May       9 09:20:51 2017] d79dd700       RID: 0         [CAPWAP::Tue May       9 09:20:51 2017] d79dd700       Single Fragment         [CAPWAP::Tue May       9 09:20:51 2017] d79dd700       Parse Control Header         [CAPWAP::Tue May       9 09:20:51 2017] d79dd700       MESSAGE_TYPE: 13         [CAPWAP::Tue May       9 09:20:51 2017] d79dd700       #Echo Request (Run)#         [CAPWAP::Tue May       9 09:20:51 2017] d79dd700       #Echo Request (Run)                                                                                                    | ICAPWAP: Tue May            | 9 09·20·00 2017] d79dd700  | Timer Request: thread(-677521664) signal(12)          |
| [CAPWAP::Tue May       9 09:20:00 2017] d79dd700       w6000_open_udptap: No VLAN mapping has been set up.         [CAPWAP::Tue May       9 09:20:00 2017] d79dd700       w6000_open_udptap: No VLAN mapping has been set up.         [CAPWAP::Tue May       9 09:20:26 2017] d79dd700       w6000_open_udptap: Udp tunnel opened for 192.168.0.40         [CAPWAP::Tue May       9 09:20:51 2017] d79dd700       Create Thread         [CAPWAP::Tue May       9 09:20:51 2017] d79dd700       Received packet         [CAPWAP::Tue May       9 09:20:51 2017] d79dd700       VERSION: 0         [CAPWAP::Tue May       9 09:20:51 2017] d79dd700       PAYLOAD TYPE: 1         [CAPWAP::Tue May       9 09:20:51 2017] d79dd700       RID: 0         [CAPWAP::Tue May       9 09:20:51 2017] d79dd700       RID: 0         [CAPWAP::Tue May       9 09:20:51 2017] d79dd700       RID: 0         [CAPWAP::Tue May       9 09:20:51 2017] d79dd700       RID: 0         [CAPWAP::Tue May       9 09:20:51 2017] d79dd700       WBID: 1         [CAPWAP::Tue May       9 09:20:51 2017] d79dd700       WBID: 1         [CAPWAP::Tue May       9 09:20:51 2017] d79dd700       Parse Control Header         [CAPWAP::Tue May       9 09:20:51 2017] d79dd700       MESSAGE_TYPE: 13         [CAPWAP::Tue May       9 09:20:51 2017] d79dd700       #Echo Request (Run)                                                                                                    | ICAPWAP: Tue May            | 9 09·20·00 2017] d79dd700  | Change State Event Response Sent                      |
| [CAPWAP::Tue May       9 09:20:00 2017] d79dd700       w6000_open_udptap: Udp tunnel opened for 192.168.0.40         (0x5c09e71a-0x49d53b15-0x2fa288d3-0x3969c063)       [CAPWAP::Tue May       9 09:20:26 2017] d7a1e700       create Thread         [CAPWAP::Tue May       9 09:20:51 2017] d79dd700       Received packet         [CAPWAP::Tue May       9 09:20:51 2017] d79dd700       VERSION: 0         [CAPWAP::Tue May       9 09:20:51 2017] d79dd700       PAYLOAD TYPE: 1         [CAPWAP::Tue May       9 09:20:51 2017] d79dd700       RID: 0         [CAPWAP::Tue May       9 09:20:51 2017] d79dd700       RID: 0         [CAPWAP::Tue May       9 09:20:51 2017] d79dd700       RID: 0         [CAPWAP::Tue May       9 09:20:51 2017] d79dd700       RID: 0         [CAPWAP::Tue May       9 09:20:51 2017] d79dd700       Single Fragment         [CAPWAP::Tue May       9 09:20:51 2017] d79dd700       Parse Control Header         [CAPWAP::Tue May       9 09:20:51 2017] d79dd700       MESSAGE_TYPE: 13         [CAPWAP::Tue May       9 09:20:51 2017] d79dd700       #         [CAPWAP::Tue May       9 09:20:51 2017] d79dd700       #         [CAPWAP::Tue May       9 09:20:51 2017] d79dd700       #         [CAPWAP::Tue May       9 09:20:51 2017] d79dd700       #         [CAPWAP::Tue May       9 09:20:5                                                                                                    |                             | 9 09·20·00 2017] d79dd700  | w6000 open udptan: No VI AN manning has been set up   |
| [CAPWAP::Tue May       9 09:20:26 2017]       d7a1e700       Create Thread         [CAPWAP::Tue May       9 09:20:251 2017]       d7a1e700       Create Thread         [CAPWAP::Tue May       9 09:20:51 2017]       d79dd700       Received packet         [CAPWAP::Tue May       9 09:20:51 2017]       d79dd700       VERSION: 0         [CAPWAP::Tue May       9 09:20:51 2017]       d79dd700       PAYLOAD TYPE: 1         [CAPWAP::Tue May       9 09:20:51 2017]       d79dd700       HLEN: 2         [CAPWAP::Tue May       9 09:20:51 2017]       d79dd700       RID: 0         [CAPWAP::Tue May       9 09:20:51 2017]       d79dd700       RID: 0         [CAPWAP::Tue May       9 09:20:51 2017]       d79dd700       WBID: 1         [CAPWAP::Tue May       9 09:20:51 2017]       d79dd700       Single Fragment         [CAPWAP::Tue May       9 09:20:51 2017]       d79dd700       Parse Control Header         [CAPWAP::Tue May       9 09:20:51 2017]       d79dd700       MESSAGE_TYPE: 13         [CAPWAP::Tue May       9 09:20:51 2017]       d79dd700       #Echo Request (Run)#         [CAPWAP::Tue May       9 09:20:51 2017]       d79dd700       #Echo Request Parsed                                                                                                    | [CAPWAP: Tue May            | 9 09:20:00 2017] d79dd700  | w6000_open_udptap: Udp tunnel opened for 192 168 0 40 |
| [CAPWAP::Tue May       9 09:20:26 2017]       d7a1e700       Create Thread         [CAPWAP::Tue May       9 09:20:51 2017]       d79dd700       Received packet         [CAPWAP::Tue May       9 09:20:51 2017]       d79dd700       VERSION: 0         [CAPWAP::Tue May       9 09:20:51 2017]       d79dd700       PAYLOAD TYPE: 1         [CAPWAP::Tue May       9 09:20:51 2017]       d79dd700       HLEN: 2         [CAPWAP::Tue May       9 09:20:51 2017]       d79dd700       RID: 0         [CAPWAP::Tue May       9 09:20:51 2017]       d79dd700       RID: 0         [CAPWAP::Tue May       9 09:20:51 2017]       d79dd700       RID: 1         [CAPWAP::Tue May       9 09:20:51 2017]       d79dd700       WBID: 1         [CAPWAP::Tue May       9 09:20:51 2017]       d79dd700       Parse Control Header         [CAPWAP::Tue May       9 09:20:51 2017]       d79dd700       Parse Control Header         [CAPWAP::Tue May       9 09:20:51 2017]       d79dd700       MESSAGE_TYPE: 13         [CAPWAP::Tue May       9 09:20:51 2017]       d79dd700       #Echo Request (Run)#         [CAPWAP::Tue May       9 09:20:51 2017]       d79dd700       #Echo Request Parsed                                                                                                    | (0x5c00a71a0x/0d5)          | 3b15_0v2fa288d3_0v3969c063 |                                                       |
| [CAPWAP::Tue May       9 09:20:51 2017] d79dd700       Received packet         [CAPWAP::Tue May       9 09:20:51 2017] d79dd700       VERSION: 0         [CAPWAP::Tue May       9 09:20:51 2017] d79dd700       PAYLOAD TYPE: 1         [CAPWAP::Tue May       9 09:20:51 2017] d79dd700       HLEN: 2         [CAPWAP::Tue May       9 09:20:51 2017] d79dd700       RID: 0         [CAPWAP::Tue May       9 09:20:51 2017] d79dd700       RID: 0         [CAPWAP::Tue May       9 09:20:51 2017] d79dd700       RID: 0         [CAPWAP::Tue May       9 09:20:51 2017] d79dd700       WBID: 1         [CAPWAP::Tue May       9 09:20:51 2017] d79dd700       Single Fragment         [CAPWAP::Tue May       9 09:20:51 2017] d79dd700       Parse Control Header         [CAPWAP::Tue May       9 09:20:51 2017] d79dd700       MESSAGE_TYPE: 13         [CAPWAP::Tue May       9 09:20:51 2017] d79dd700       #Echo Request (Run)#         [CAPWAP::Tue May       9 09:20:51 2017] d79dd700       #Echo Request Rased                                                                                                    |                             | 9 09·20·26 20171 d7a1e700  | Create Thread                                         |
| [CAPWAP::Tue May       9 09:20:51 2017] d79dd700       Received packet         [CAPWAP::Tue May       9 09:20:51 2017] d79dd700       VERSION: 0         [CAPWAP::Tue May       9 09:20:51 2017] d79dd700       PAYLOAD TYPE: 1         [CAPWAP::Tue May       9 09:20:51 2017] d79dd700       HLEN: 2         [CAPWAP::Tue May       9 09:20:51 2017] d79dd700       RID: 0         [CAPWAP::Tue May       9 09:20:51 2017] d79dd700       WBID: 1         [CAPWAP::Tue May       9 09:20:51 2017] d79dd700       Single Fragment         [CAPWAP::Tue May       9 09:20:51 2017] d79dd700       Parse Control Header         [CAPWAP::Tue May       9 09:20:51 2017] d79dd700       MESSAGE_TYPE: 13         [CAPWAP::Tue May       9 09:20:51 2017] d79dd700       #Echo Request (Run)#         [CAPWAP::Tue May       9 09:20:51 2017] d79dd700       #Echo Request Parsed                                                                                                    |                             | 5 05.20.20 2017] 07010700  | cleate miead                                          |
| [CAPWAP::Tue May       9 09:20:51 2017] d79dd700       VERSION: 0         [CAPWAP::Tue May       9 09:20:51 2017] d79dd700       PAYLOAD TYPE: 1         [CAPWAP::Tue May       9 09:20:51 2017] d79dd700       HLEN: 2         [CAPWAP::Tue May       9 09:20:51 2017] d79dd700       RID: 0         [CAPWAP::Tue May       9 09:20:51 2017] d79dd700       WBID: 1         [CAPWAP::Tue May       9 09:20:51 2017] d79dd700       Single Fragment         [CAPWAP::Tue May       9 09:20:51 2017] d79dd700       Parse Control Header         [CAPWAP::Tue May       9 09:20:51 2017] d79dd700       MESSAGE_TYPE: 13         [CAPWAP::Tue May       9 09:20:51 2017] d79dd700       #Echo Request (Run)#         [CAPWAP::Tue May       9 09:20:51 2017] d79dd700       #Echo Request Parsed                                                                                                    | [CAPWAP::Tue May            | 9 09:20:51 2017] d79dd700  | Received packet                                       |
| [CAPWAP::Tue May       9 09:20:51 2017]       d79dd700       VERSION: 0         [CAPWAP::Tue May       9 09:20:51 2017]       d79dd700       PAYLOAD TYPE: 1         [CAPWAP::Tue May       9 09:20:51 2017]       d79dd700       HLEN: 2         [CAPWAP::Tue May       9 09:20:51 2017]       d79dd700       RID: 0         [CAPWAP::Tue May       9 09:20:51 2017]       d79dd700       WBID: 1         [CAPWAP::Tue May       9 09:20:51 2017]       d79dd700       Single Fragment         [CAPWAP::Tue May       9 09:20:51 2017]       d79dd700       Parse Control Header         [CAPWAP::Tue May       9 09:20:51 2017]       d79dd700       MESSAGE_TYPE: 13         [CAPWAP::Tue May       9 09:20:51 2017]       d79dd700       MESSAGE_TYPE: 13         [CAPWAP::Tue May       9 09:20:51 2017]       d79dd700       MESSAGE_TYPE: 13         [CAPWAP::Tue May       9 09:20:51 2017]       d79dd700       #                                                                                                    |                             |                            |                                                       |
| [CAPWAP::Tue May       9 09:20:51 2017] d79dd700       PAYLOAD TYPE: 1         [CAPWAP::Tue May       9 09:20:51 2017] d79dd700       HLEN: 2         [CAPWAP::Tue May       9 09:20:51 2017] d79dd700       RID: 0         [CAPWAP::Tue May       9 09:20:51 2017] d79dd700       WBID: 1         [CAPWAP::Tue May       9 09:20:51 2017] d79dd700       Single Fragment         [CAPWAP::Tue May       9 09:20:51 2017] d79dd700       Parse Control Header         [CAPWAP::Tue May       9 09:20:51 2017] d79dd700       MESSAGE_TYPE: 13         [CAPWAP::Tue May       9 09:20:51 2017] d79dd700       #Echo Request (Run)#         [CAPWAP::Tue May       9 09:20:51 2017] d79dd700       #Echo Request Parsed                                                                                                    | [CAPWAP::Tue May            | 9 09:20:51 2017] d79dd700  | VERSION: 0                                            |
| [CAPWAP::Tue May       9 09:20:51 2017] d79dd700       HLEN: 2         [CAPWAP::Tue May       9 09:20:51 2017] d79dd700       RID: 0         [CAPWAP::Tue May       9 09:20:51 2017] d79dd700       WBID: 1         [CAPWAP::Tue May       9 09:20:51 2017] d79dd700       Single Fragment         [CAPWAP::Tue May       9 09:20:51 2017] d79dd700       Parse Control Header         [CAPWAP::Tue May       9 09:20:51 2017] d79dd700       MESSAGE_TYPE: 13         [CAPWAP::Tue May       9 09:20:51 2017] d79dd700       #Echo Request (Run)#         [CAPWAP::Tue May       9 09:20:51 2017] d79dd700       #Echo Request (Run)#                                                                                                    | [CAPWAP::Tue May            | 9 09:20:51 2017] d79dd700  | PAYLOAD TYPE: 1                                       |
| [CAPWAP::Tue May       9 09:20:51 2017] d79dd700       RID: 0         [CAPWAP::Tue May       9 09:20:51 2017] d79dd700       WBID: 1         [CAPWAP::Tue May       9 09:20:51 2017] d79dd700       Single Fragment         [CAPWAP::Tue May       9 09:20:51 2017] d79dd700       Parse Control Header         [CAPWAP::Tue May       9 09:20:51 2017] d79dd700       MESSAGE_TYPE: 13         [CAPWAP::Tue May       9 09:20:51 2017] d79dd700       #Echo Request (Run)#         [CAPWAP::Tue May       9 09:20:51 2017] d79dd700       #Echo Request (Run)#                                                                                                    | [CAPWAP::Tue May            | 9 09:20:51 2017] d79dd700  | HLEN: 2                                               |
| [CAPWAP::Tue May       9 09:20:51 2017] d79dd700       WBID: 1         [CAPWAP::Tue May       9 09:20:51 2017] d79dd700       Single Fragment         [CAPWAP::Tue May       9 09:20:51 2017] d79dd700       Parse Control Header         [CAPWAP::Tue May       9 09:20:51 2017] d79dd700       MESSAGE_TYPE: 13         [CAPWAP::Tue May       9 09:20:51 2017] d79dd700       #Echo Request (Run)#         [CAPWAP::Tue May       9 09:20:51 2017] d79dd700       #Echo Request Parsed                                                                                                    | [CAPWAP::Tue May            | 9 09:20:51 2017] d79dd700  | RID: 0                                                |
| [CAPWAP::Tue May       9 09:20:51 2017] d79dd700       Single Fragment         [CAPWAP::Tue May       9 09:20:51 2017] d79dd700       Parse Control Header         [CAPWAP::Tue May       9 09:20:51 2017] d79dd700       MESSAGE_TYPE: 13         [CAPWAP::Tue May       9 09:20:51 2017] d79dd700       #Echo Request (Run)#         [CAPWAP::Tue May       9 09:20:51 2017] d79dd700       #Echo Request (Run)#         [CAPWAP::Tue May       9 09:20:51 2017] d79dd700       #Echo Request Parsed                                                                                                    | [CAPWAP::Tue May            | 9 09:20:51 2017] d79dd700  | WBID: 1                                               |
| [CAPWAP::Tue May         9 09:20:51 2017]         d79dd700         Parse Control Header           [CAPWAP::Tue May         9 09:20:51 2017]         d79dd700         MESSAGE_TYPE: 13           [CAPWAP::Tue May         9 09:20:51 2017]         d79dd700         #Echo Request (Run)#           [CAPWAP::Tue May         9 09:20:51 2017]         d79dd700         #Echo Request (Run)#           [CAPWAP::Tue May         9 09:20:51 2017]         d79dd700         #Echo Request (Run)#                                                                                                    | [CAPWAP::Tue May            | 9 09:20:51 2017] d79dd700  | Single Fragment                                       |
| [CAPWAP::Tue May       9 09:20:51 2017]       d79dd700       MESSAGE_TYPE: 13         [CAPWAP::Tue May       9 09:20:51 2017]       d79dd700       #Echo Request (Run)#         [CAPWAP::Tue May       9 09:20:51 2017]       d79dd700       #Echo Request (Run)#         [CAPWAP::Tue May       9 09:20:51 2017]       d79dd700       #Echo Request (Run)#                                                                                                    | [CAPWAP::Tue May            | 9 09:20:51 2017] d79dd700  | Parse Control Header                                  |
| [CAPWAP::Tue May       9 09:20:51 2017]       d79dd700         [CAPWAP::Tue May       9 09:20:51 2017]       d79dd700       #Echo Request (Run)#         [CAPWAP::Tue May       9 09:20:51 2017]       d79dd700       #Echo Request Parsed                                                                                                    | [CAPWAP::Tue May            | 9 09:20:51 2017] d79dd700  | MESSAGE_TYPE: 13                                      |
| [CAPWAP::Tue May 9 09:20:51 2017] d79dd700 #Echo Request (Run)#<br>[CAPWAP::Tue May 9 09:20:51 2017] d79dd700 Echo Request Parsed                                                                                                    | [CAPWAP::Tue May            | 9 09:20:51 2017] d79dd700  |                                                       |
| ICAPWAP: Tue May 9 09:20:51 20171 d79dd700 Echo Request Parsed                                                                                                    | [CAPWAP::Tue May            | 9 09:20:51 2017] d79dd700  | # Echo Request (Run)#                                 |
|                                                                                                    | [CAPWAP::Tue May            | 9 09:20:51 2017] d79dd700  | Echo Request Parsed                                   |

| [CAPWAP::Tue May | 9 09:20:51 2017] d79dd700 | Timer Request                                 |
|------------------|---------------------------|-----------------------------------------------|
| [CAPWAP::Tue May | 9 09:20:51 2017] d79dd700 | Timer Request: thread(-677521664), signal(12) |
| [CAPWAP::Tue May | 9 09:20:51 2017] d79dd700 | Assembling Echo Response                      |
| [CAPWAP::Tue May | 9 09:20:51 2017] d79dd700 | 1 Fragment                                    |
| [CAPWAP::Tue May | 9 09:20:51 2017] d79dd700 | Echo Response Assembled                       |
| CAPWAP::Tue May  | 9 09:20:51 2017] d79dd700 | Packet Sent                                   |
| -                | -                         |                                               |
| [CAPWAP::Tue May | 9 09:21:01 2017] d79dd700 | Received packet                               |
| -                | -                         |                                               |
| [CAPWAP::Tue May | 9 09:21:01 2017] d79dd700 | VERSION: 0                                    |
| CAPWAP::Tue May  | 9 09:21:01 2017 d79dd700  | PAYLOAD TYPE: 1                               |
| CAPWAP::Tue May  | 9 09:21:01 2017 d79dd700  | HLEN: 2                                       |
| CAPWAP::Tue May  | 9 09:21:01 2017 d79dd700  | RID: 0                                        |
| CAPWAP::Tue May  | 9 09:21:01 2017 d79dd700  | WBID: 1                                       |
| CAPWAP::Tue May  | 9 09:21:01 2017 d79dd700  | Single Fragment                               |
| CAPWAP::Tue May  | 9 09:21:01 2017 d79dd700  | Parse Control Header                          |
| CAPWAP::Tue May  | 9 09:21:01 2017 d79dd700  | MESSAGE TYPE: 13                              |
| CAPWAP::Tue May  | 9 09:21:01 2017 d79dd700  | _                                             |
| CAPWAP::Tue May  | 9 09:21:01 2017 d79dd700  | # Echo Reguest (Run) #                        |
| CAPWAP::Tue May  | 9 09:21:01 2017 d79dd700  | Echo Request Parsed                           |
| CAPWAP::Tue May  | 9 09:21:01 2017 d79dd700  | Timer Request                                 |
| CAPWAP::Tue May  | 9 09:21:01 2017 d79dd700  | Timer Request: thread(-677521664), signal(12) |
| CAPWAP::Tue May  | 9 09:21:01 20171 d79dd700 | Assembling Echo Response                      |
| CAPWAP::Tue May  | 9 09:21:01 2017] d79dd700 | 1 Fragment                                    |
| CAPWAP::Tue May  | 9 09:21:01 2017] d79dd700 | Echo Response Assembled                       |
| CAPWAP::Tue May  | 9 09:21:01 2017] d79dd700 | Packet Sent                                   |
|                  |                           |                                               |

Figure 2.1a – CAPWAP Log

#### **b.** Configuration Change Log

This log shows the history of changes that have been made to the configurations in the Controller's WMI. In some situations (e.g. troubleshooting), it would be useful to trace the changes by identifying what changes were made to the configurations as well as which administrative accounts made the changes at a certain point in time.

Time=2018-02-09 12:18:22, Request URI=/SystemConfiguration/SystemInformation.shtml, User name=edgecore, Remote Address=10.73.16.198, Settings=system\_name = EWS Controller, admin\_contact\_info = , httpsCert = 0, SSL = Enabled, https\_redirect = Enabled, usessl\_cn = enable, useragent\_skip\_portal\_popup = IEMobile/7.0,XBLWP7, billlog\_ip = , SNMP\_en = Disabled, suspend\_message = Sorry! The service is suspended., utc\_offset = +8;Asia/Taipei, ntp\_en = Enabled, time\_ip = time.nist.gov, hid\_time\_ip = time.nist.gov, time\_ip2 = ntp1.fau.de, hid\_time\_ip2 = ntp1.fau.de, time\_ip3 = clock.cuhk.edu.hk, hid\_time\_ip3 = clock.cuhk.edu.hk, time\_ip4 = ntps1.pads.ufrj.br, hid\_time\_ip4 = ntps1.pads.ufrj.br, time\_ip5 = ntp1.cs.mu.OZ.AU, hid\_time\_ip5 = ntp1.cs.mu.OZ.AU, save = 1, m\_systime = , time\_check = 0, utc\_offset\_check = +8;Asia/Taipei,

Time=2018-02-06 19:43:18, Request URI=/Utilities/MIaUser.shtml, User name=admin, Remote Address=192.168.1.99, Settings=admin Table\_length = 10, act = , save = 2, AdminName = edgecore, NewPassword = edgecore, ConfirmPassword = edgecore, GroupLevel = 1, Email = , School = ,

Time=2018-02-06 19:37:25, Request URI=/SystemConfiguration/ServiceZoneConf.shtml?sz\_id=0, User name=admin, Remote Address=192.168.1.99, Settings=sz\_name = Default, Ian\_isolation = Disabled, Ian\_mode = NAT, Ian\_ip = 192.168.1.254, Ian\_netmask = 255.255.0.0, em\_start\_ip = 192.168.10.1, em\_end\_ip = 192.168.10.254, enable\_auth = Enabled, policy\_index = 1, HOMEPAGE\_en = Enabled, succeed\_page = http://www.google.com, mac\_auth\_en = Disabled, srv\_check = 2, ppp\_auth\_en = Disabled, ppp\_lan\_mode = NAT, pstartIP = 172.50.0.1, sip\_support = Disabled, sip\_wan\_if = eth3, mgmt\_index = 1, mgmt\_enable\_1 = Enabled, mgmt\_enable\_2 = Enabled, mgmt\_enable\_3 = Enabled, mgmt\_enable\_4 = Enabled, mgmt\_enable\_5 = Enabled, mgmt\_enable\_103 = Enabled, mgmt\_enable\_119 = Enabled, mgmt\_enable\_121 = Enabled, save = 1,

Time=2018-02-02 16:54:55, Request URI=/SystemConfiguration/ServiceZoneConf.shtml?sz\_id=0, User name=admin, Remote Address=192.168.1.51, Settings=sz\_name = Default, lan\_isolation = Disabled, lan\_mode = NAT, lan\_ip = 192.168.1.254, lan\_netmask = 255.255.0.0, em\_start\_ip = 192.168.10.1, em\_end\_ip = 192.168.10.254, enable\_auth = Enabled, policy\_index = 1, HOMEPAGE\_en = Enabled, succeed\_page = http://www.google.com, mac\_auth\_en = Disabled, srv\_check = 2, ppp\_auth\_en = Disabled, ppp\_lan\_mode = NAT, pstartIP = 172.50.0.1, sip\_support = Disabled, sip\_wan\_if = eth3, mgmt\_enable\_1 = Enabled, mgmt\_enable\_2 = Enabled, mgmt\_enable\_3 = Enabled, mgmt\_enable\_4 = Enabled, mgmt\_enable\_5 = Enabled, mgmt\_index = 103, mgmt\_enable\_103 = Enabled, save = 1,

Figure 2.1b – Configuration Change Log

#### c. Local Monthly Usage

This log shows monthly statistical information about the traffic of "Local Database" users,

including Username, Connection Time, and Number of Packets / Bytes transmitted.

|          | Monthly Report 2018-02 |            |          |             |           |
|----------|------------------------|------------|----------|-------------|-----------|
| Username | Connection Time Usage  | Packets In | Bytes In | Packets Out | Bytes Out |
| user1    | 4 hrs 59 mins          | 159.1K     | 68M      | 200.1K      | 232M      |
| user2    | 2 hrs 32 mins          | 18.5K      | 1588.3K  | 18.1K       | 42.1M     |
| user3    | 44 mins 22 secs        | 23.7K      | 3541.1K  | 18.3K       | 9461.1K   |
| user4    | 0                      | 0          | 0        | 0           | 0         |
| user5    | 0                      | 0          | 0        | 0           | 0         |

Figure 2.1c – Local Monthly Usage

#### d. Local Web Log

This log shows the URLs of the Web Management Interface of the Controller that have been

accessed by administrators or operators. In the following example, 10.73.16.198 is the IP address

of the administrative PC, while 10.71.5.10 is the WAN IP address of the Controller.

| Mar 19 14:38:19 logd@W6000 lighttpd[11487]: 10.73.16.198 10.71.5.10 - [19/Mar/2018:14:38:19 +0800] 80 'GET  |
|----------------------------------------------------------------------------------------------------|
| /top.shtml HTTP/1.1' 200 8363                                                                               |
| Mar 19 14:38:19 logd@W6000 lighttpd[11487]: 10.73.16.198 10.71.5.10 - [19/Mar/2018:14:38:19 +0800] 80 'GET  |
| /include/utility.js HTTP/1.1' 200 45428                                                                     |
| Mar 19 14:38:19 logd@W6000 lighttpd[11487]: 10.73.16.198 10.71.5.10 - [19/Mar/2018:14:38:19 +0800] 80 'GET  |
| /include/shortcut.js HTTP/1.1' 200 6209                                                                     |
| Mar 19 14:38:19 logd@W6000 lighttpd[11487]: 10.73.16.198 10.71.5.10 - [19/Mar/2018:14:38:19 +0800] 80 'GET  |
| /include/sitepath.shtml HTTP/1.1' 200 103529                                                                |
| Mar 19 14:38:19 logd@W6000 lighttpd[11487]: 10.73.16.198 10.71.5.10 - [19/Mar/2018:14:38:19 +0800] 80 'GET  |
| /include/jquery-patch.js HTTP/1.1' 200 1931                                                                 |
| Mar 19 14:38:19 logd@W6000 lighttpd[11487]: 10.73.16.198 10.71.5.10 - [19/Mar/2018:14:38:19 +0800] 80 'GET  |
| /main2.shtml HTTP/1.1' 200 5909                                                                             |
| Mar 19 14:38:19 logd@W6000 lighttpd[11487]: 10.73.16.198 10.71.5.10 - [19/Mar/2018:14:38:19 +0800] 80 'GET  |
| /include/jquery.js HTTP/1.1' 200 97188                                                                      |
| Mar 19 14:38:19 logd@W6000 lighttpd[11487]: 10.73.16.198 10.71.5.10 - [19/Mar/2018:14:38:19 +0800] 80 'GET  |
| /include/utility.js HTTP/1.1' 200 45428                                                                     |
| Mar 19 14:43:43 logd@W6000 lighttpd[11546]: 10.73.16.198 10.71.5.10 - [18/Mar/2018:14:43:43 +0800] 80 'GET  |
| /include/jquery-ui-timepicker-addon.js HTTP/1.1' 200 73119                                                  |
| Mar 19 14:43:43 logd@W6000 lighttpd[11546]: 10.73.16.198 10.71.5.10 - [18/Mar/2018:14:43:43 +0800] 80 'POST |
| /status/UserEvent.shtml HTTP/1.1' 200 13307                                                                 |
| Mar 19 14:43:34 logd@W6000 lighttpd[11546]: 10.73.16.198 10.71.5.10 - [18/Mar/2018:14:43:34 +0800] 80 'GET  |
| /include/jquery.js HTTP/1.1' 200 97188                                                                      |
| Mar 19 14:43:34 logd@W6000 lighttpd[11546]: 10.73.16.198 10.71.5.10 - [18/Mar/2018:14:43:34 +0800] 80 'GET  |
| /include/shortcut.js HTTP/1.1' 200 6209                                                                     |
| Mar 19 14:43:34 logd@W6000 lighttpd[11546]: 10.73.16.198 10.71.5.10 - [18/Mar/2018:14:43:34 +0800] 80 'GET  |
| /include/jquery-patch.js HTTP/1.1' 200 1931                                                                 |
| Mar 19 14:43:34 logd@W6000 lighttpd[11546]: 10.73.16.198 10.71.5.10 - [18/Mar/2018:14:43:34 +0800] 80 'GET  |
| /include/utility.js HTTP/1.1' 200 45428                                                                     |
| Figure 2.1d – Local Web Log                                                                                 |

#### e. Micros Opera Log

This log displays all records of communication between the Controller and the PMS. Each record entry has several fields which are separated by the separator character "|" in the following format: [Record ID | Field ID1 Data1 | Field ID2 Data2 | Field ID3 Data3 | ...], where Record ID = ID (without data) which specifies the record type and the action to be performed Field ID Data = ID with relevant data which specifies the field type and data to be sent

For example, a Guest Check-in (GI) record entry will look like

[GI|RNData|G#Data|GNData|GLData|NPData|DAData|TIData|], where each field ID stands for -

GI: Guest Check-in, RN: Room Number, G#: Guest Number, GN: Guest Name, GL: Guest Language,

NP: No Posting Status, DA: Date, TI: Time

| [2017-07-31 12:32:10] From Micros Opera [LS DA170731 TI133208]]                                       |
|----------------------------------------------------------------------------------------------------|
| [2017-07-31 12:32:10] Connected to Micros Opera which Server IP[31.145.179.147] Port[5090]            |
| [2017-07-31 12:32:11] From Micros Opera [LA DA170731 TI133209 ]                                       |
| [2017-07-31 12:33:23] From Micros Opera [DS DA170731 TI123226 ]                                       |
| [2017-07-31 12:33:29] From Micros Opera [GO RN703 G#2105103 GSN DA170731 TI123227 ]                   |
| [2017-07-31 12:33:30] From Micros Opera [GI RN207 G#2104907 GNHasan GLEA NPN DA170731 TI123227]]      |
| [2017-07-31 12:33:30] From Micros Opera [GI RN301 G#2104942 GNAIsaliman GLTR NPN DA170731 TI123227]]  |
| [2017-07-31 12:33:30] From Micros Opera [GI RN301 G#2105100 GNAlosayI GLTR NPN DA170731 TI123227 ]    |
| [2017-07-31 12:33:30] From Micros Opera [GI RN410 G#2102605 GNDashti GLEA NPN DA170731 TI123227 ]     |
| [2017-07-31 12:33:30] From Micros Opera [GI RN404 G#2105745 GNTrapaidze GLEA NPN DA170731 TI123227]]  |
| [2017-07-31 12:33:30] From Micros Opera [GI RN406 G#2106160 GNAlghanim GLEA NPN DA170731 TI123227]]   |
| [2017-07-31 12:33:30] From Micros Opera [GI RN406 G#2106163 GNAI Sulaiti GLEA NPN DA170731 TI123227 ] |
| [2017-07-31 12:33:30] From Micros Opera [GI RN707 G#2105751 GNSaad GLTR NPN DA170731 TI123227 ]       |
| [2017-07-31 12:33:30] From Micros Opera [GI RN707 G#2105758 GNAlhendal GLTR NPN DA170731 TI123227 ]   |
| [2017-07-31 12:33:30] From Micros Opera [GI RN820 G#2106137 GNJohnson GLEA NPN DA170731 TI123227 ]    |

Figure 2.1e – Micros Opera Log

#### f. On-Demand Billing Report

This page (Main Menu > Status > Logs and Reports > On-Demand Billing Report) displays a summary of On-Demand account transactions. Note: for the report to be generated, it is necessary to first enable (check) the timed interval of On-Demand User Billing Report, as shown in Figure 2.1f(1).

|                       | SYSTEM                 | USERS      | DEVICES |     |       |      |         | NETWORK       |              | UTILITIE    | S STATUS                          |
|-----------------------|------------------------|------------|---------|-----|-------|------|---------|---------------|--------------|-------------|-----------------------------------|
| System Summary        |                        |            |         | Rec | eiver | E-ma | ail Ado | lress(es)     | SYSLOG       | Primary FTP | Interval                          |
| Interfaces            |                        |            | 1       | 2   | 3     | 4    | 5       | Detail / Test |              |             |                                   |
| Monitor Users         | Monitor IP Report      |            |         |     |       |      |         | 13            | N/A          | N/A         | 1 Hour 🔻                          |
| Process Monitor       | Local Users Log        |            |         |     |       |      |         | 13            |              |             | 1 Hour 🔻                          |
| Logs & Reports        | On-Demand Users Lo     | g          |         |     |       |      |         | 13            |              |             | 1 Hour 🔻                          |
| Notification Settings | Guest Users Log        |            |         |     |       |      |         | 13            |              |             | 1 Hour 🔻                          |
| FTP Settings          | Roaming Out Users L    | og         |         |     |       |      |         | 13            |              |             | 1 Hour 🔻                          |
| SMTP Settings         | Roaming In Users Log   | g          |         |     |       |      |         | 13            |              |             | 1 Hour 🔻                          |
| Syslog Settings       | External Users Log     |            |         |     |       |      |         | 053           |              |             | 1 Hour 🔻                          |
| Sessions              | Social Media Lisers Lo | σ          |         | -   | -     |      | -       | 1 12          |              |             | 1 Hour T                          |
| DHCP Leases           | Social Micula OSCIS Ed | <b>'</b> 5 | -       | -   | -     | -    | -       |               |              |             | THOU                              |
| Routing Tables        | One Time Password U    | Jsers Log  |         |     |       |      |         |               |              |             | 1 Hour 🔻                          |
|                       | Session Log            |            |         |     |       |      |         | 13            |              |             | 1 Hour 🔻                          |
|                       | Firewall Log           |            |         |     |       |      |         | 13            |              | N/A         | 1 Hour 🔻                          |
|                       | Local Area AP Status   | Change     |         |     |       |      |         | 13            | N/A<br>Check | N/A         | 2 Mins *                          |
|                       |                        |            |         |     |       |      |         |               | CHECK        |             | ■ 10 ▼ Daily Report               |
|                       | On-Demand User Billi   | ing Report |         |     |       |      |         | 13            | N/A          |             | Sun  Weekly Report Monthly Report |
|                       | Wildo Aron AR Status   | Change     | -       |     | -     | -    | -       | 150           | NIZA         | NIA         | 2 Mina                            |

Figure 2.1f(1) – Check Timed Interval Setting to enable On-Demand Billing Report

|             |        |       |       |       |      | To log On | -Demand Bill | Type<br>ing Report, th | ALL • | Duration | Daily  Tin Notificatio |
|-------------|--------|-------|-------|-------|------|-----------|--------------|------------------------|-------|----------|------------------------|
| ated Ac     | count  |       |       |       |      |           |              |                        |       |          |                        |
| P           | lan    | 1     | 2     | 3     | 4    | 5         | 6            | 7                      | 8     | 9        | 0                      |
|             | Amount | 12    | 6     | 21    | 0    | 0         | 0            | 0                      | 0     | 0        | 0                      |
| All         | Income | 12.00 | 18.00 | 21.00 | 0.00 | 0.00      | 0.00         | 0.00                   | 0.00  | 0.00     | 0.00                   |
| a daa ta    | Amount | 3     | 3     | 12    | 0    | 0         | 0            | 0                      | 0     | 0        | 0                      |
| admin       | Income | 3.00  | 9.00  | 12.00 | 0.00 | 0.00      | 0.00         | 0.00                   | 0.00  | 0.00     | 0.00                   |
| an availant | Amount | 3     | 2     | 2     | 0    | 0         | 0            | 0                      | 0     | 0        | 0                      |
| operatori   | Income | 3.00  | 6.00  | 2.00  | 0.00 | 0.00      | 0.00         | 0.00                   | 0.00  | 0.00     | 0.00                   |
|             | Amount | 6     | 1     | 7     | 0    | 0         | 0            | 0                      | 0     | 0        | 0                      |
| operator2   | Income | 6.00  | 3.00  | 7.00  | 0.00 | 0.00      | 0.00         | 0.00                   | 0.00  | 0.00     | 0.00                   |

#### Logged-in Account

| P          | lan    |      | 2    | 3    | 4    | 5    | 6    | 7    | 8    | 9    | 0    |
|------------|--------|------|------|------|------|------|------|------|------|------|------|
| All        | Amount | 4    | 2    | 8    | 0    | 0    | 0    | 0    | 0    | 0    | 0    |
| All        | Income | 4.00 | 6.00 | 8.00 | 0.00 | 0.00 | 0.00 | 0.00 | 0.00 | 0.00 | 0.00 |
| a dua la   | Amount | 2    | 1    | 6    | 0    | 0    | 0    | 0    | 0    | 0    | 0    |
| admin      | Income | 2.00 | 3.00 | 6.00 | 0.00 | 0.00 | 0.00 | 0.00 | 0.00 | 0.00 | 0.00 |
| eneveter1  | Amount | 1    | 0    | 0    | 0    | 0    | 0    | 0    | 0    | 0    | 0    |
| operatori  | Income | 1.00 | 0.00 | 0.00 | 0.00 | 0.00 | 0.00 | 0.00 | 0.00 | 0.00 | 0.00 |
| an avatav2 | Amount | 1    | 1    | 2    | 0    | 0    | 0    | 0    | 0    | 0    | 0    |
| operator2  | Income | 1.00 | 3.00 | 2.00 | 0.00 | 0.00 | 0.00 | 0.00 | 0.00 | 0.00 | 0.00 |

Figure 2.1f(1) – On-Demand Billing Report

#### g. RADIUS Server Log

This log displays the messages related to RADIUS authentication and RADIUS accounting traffic

that pass through the Controller.

Request-Authenticator = Verified Timestamp = 1386755444 Realm = "radius" FreeRADIUS-Acct-Session-Start-Time = "Dec 11 2017 17:38:44 CST" Acct-Terminate-Cause = User-Request Event-Timestamp = "Dec 11 2017 11:34:37 CST" Acct-Session-Time = 720 Connect-Info = "CONNECT 0Mbps 802.11" NAS-Port-Type = Wireless-802.11 Calling-Station-Id = "20-68-9D-4C-BF-AE" Called-Station-Id = "00-C0-CA-5F-8B-58:AP-A1\_802.1x" NAS-Port = 0 NAS-IP-Address = 192.168.1.1 User-Name = "user1@radius" Acct-Authentic = RADIUS Acct-Status-Type = Stop Acct-Session-Id = "4B3D5B23-0000008" Src-IP-Address = 192.168.1.1 Wed Dec 11 17:50:44 2017 Request-Authenticator = Verified Timestamp = 1386755384 Realm = "radius" FreeRADIUS-Acct-Session-Start-Time = "Dec 11 2017 17:38:44 CST" Event-Timestamp = "Dec 11 2017 11:33:37 CST" Acct-Output-Octets = 697409 Acct-Input-Octets = 237205 Acct-Output-Packets = 884 Acct-Input-Packets = 977 Acct-Session-Time = 660 Connect-Info = "CONNECT 0Mbps 802.11" NAS-Port-Type = Wireless-802.11 Calling-Station-Id = "20-68-9D-4C-BF-AE" Called-Station-Id = "00-C0-CA-5F-8B-58:AP-A1\_802.1x" NAS-Port = 0 NAS-IP-Address = 192.168.1.1 User-Name = "user1@radius" Acct-Authentic = RADIUS Acct-Status-Type = Interim-Update Acct-Session-Id = "4B3D5B23-00000008" Src-IP-Address = 192.168.1.1 Wed Dec 11 17:49:44 2017

Figure 2.1g – RADIUS Server Log

#### h. SIP Call Usage Log

This log displays incoming and outgoing call activities of SIP clients; information includes Start Time, Caller, Callee and Duration.

| SIP Call Usage Log  |                  |                  |                    |  |  |  |  |  |  |
|---------------------|------------------|------------------|--------------------|--|--|--|--|--|--|
| Start Time          | Caller           | Callee           | Duration (seconds) |  |  |  |  |  |  |
| 2015-09-01 11:46:02 | 303@10.131.5.235 | 11@10.131.5.235  | 5                  |  |  |  |  |  |  |
| 2015-09-01 11:46:25 | 11@10.131.5.235  | 303@10.131.5.235 | 7                  |  |  |  |  |  |  |

Figure 2.1h – SIP Call Usage Log

#### i. SMS API Log

This log displays information on the SMS messages sent to users' phones (first delivered from the

Controller to the configured SMS system via the SMS API), including phone number,

authentication type, and IP address of the client device.

| [2018-03-19 18:29:31] Sent SMS to 85256781234 with OTP, IP:192.168.1.101 |  |
|--------------------------------------------------------------------------|--|
| [2018-03-19 18:31:27] Sent SMS to 886987654321 with OTP, IP:192.168.1.29 |  |
| [2018-03-19 18:35:27] Sent SMS to 886988123456 with OTP, IP:192.168.1.50 |  |
|                                                                          |  |

Figure 2.1i – SMS API Log

#### j. System Log

This log displays system related events, such as DHCP, NTP Sync, Process Monitoring, etc.

Nov 30 15:00:51 @W6000 dnsmasq-dhcp[25516]: DHCPREQUEST(eth14) 172.24.6.90 78:6c:1c:af:59:fd Nov 30 15:00:51 @W6000 dnsmasq-dhcp[25516]: DHCPACK(eth14) 172.24.6.90 78:6c:1c:af:59:fd iPhone Nov 30 15:00:51 @W6000 dnsmasq[25516]: child process exited with status 1 Nov 30 15:00:51 @W6000 dnsmasq-dhcp[25516]: DHCPDISCOVER(eth14) c8:a8:23:80:df:b0 Nov 30 15:00:51 @W6000 dnsmasq-dhcp[25516]: DHCPOFFER(eth14) 172.24.4.115 c8:a8:23:80:df:b0 Nov 30 15:00:51 @W6000 dnsmasq-dhcp[25516]: DHCPREQUEST(eth14) 172.24.4.115 c8:a8:23:80:df:b0 Nov 30 15:00:51 @W6000 dnsmasq-dhcp[25516]: DHCPACK(eth14) 172.24.4.115 c8:a8:23:80:df:b0 android-f4da21277021be11 Nov 30 15:00:51 @W6000 dnsmasg[25516]: child process exited with status 1 Nov 30 15:01:12 @W6000 <user.notice> root: [Process Monitor] Last check time: 2017-11-30 15:01:12 +0800 Nov 30 15:02:14 @W6000 <user.notice> nobody: administrator admin login time:Thu, 30 Nov 2017 15:02:14 +0800, IP:172.24.16.198 Nov 30 15:02:22 @W6000 <user.notice> root: [Process Monitor] Last check time: 2017-11-30 15:02:22 +0800 Nov 30 15:03:32 @W6000 <user.notice> root: [Process Monitor] Last check time: 2017-11-30 15:03:32 +0800 Nov 30 15:04:08 @W6000 <user.notice> root: NTP time.nist.gov synchronized successfully. Nov 30 15:04:42 @W6000 <user.notice> root: [Process Monitor] Last check time: 2017-11-30 15:04:42 +0800 Nov 30 15:05:52 @W6000 <user.notice> root: [Process Monitor] Last check time: 2017-11-30 15:05:52 +0800

Figure 2.1j – System Log

#### k. UAMD Log

This log displays Universal Access Method Daemon (UAMD) related information. Note that Universal Access Method (UAM) is a browser-based authentication mechanism that intercepts the HTTP (and/or HTTPS) requests and redirect users to the captive portal page. In some cases, it might be helpful to look into the UAMD messages for troubleshooting purposes. For example, the following log message entries could be resulted from 3 scenarios:

(1) The iOS device (192.168.2.70) was accessing captive.apple.com over and over, which might be due to the fact that this iOS device was switching between Wi-Fi and cellular networks.

192.168.2.70 [24/Oct/2015:09:48:33 +0800] "GET /8T7YvNKKhjBCEmn/ayYDL1ASLOSA0qR.html HTTP/1.0" Host: captive.apple.com 192.168.2.70 [24/Oct/2015:09:55:20 +0800] "GET /Wp7f1J7UkdEF/I8EOUvBBN4sd/RUSHtfEr8W1a/3mgVpQni1Pqd/NgrzRdoXrdSm.html HTTP/1.0" Host: captive.apple.com 192.168.2.70 [24/Oct/2015:10:07:26 +0800] "GET /3IAKSIdI2/tHQBj58S5/ciZMJTrp6/zpIBJkMHu.html HTTP/1.0" Host: captive.apple.com 192.168.2.70 [24/Oct/2015:10:31:27 +0800] "GET /5RoEX5xu/HEAS8szs/8INZBmBG/qrMTi2Tg/Q3D0ROju.html HTTP/1.0" Host: captive.apple.com 192.168.2.70 [24/Oct/2015:10:33:17 +0800] "GET /NHrJVnegt4Sp/ndAEDBrq237r/Oyhqb7DO5ppr/4UmdHEh7TVam/waOSKhpG12b7.html HTTP/1.0" Host: captive.apple.com

Figure 2.1k(1) – UAMD Log Scenario 1

(2) The PC (192.168.2.40) kept trying to access Kaspersky websites, but never succeeded. This would waste the HTTP resources of the Controller.

192.168.2.40 [25/Oct/2015:03:12:34 +0800] "GET /updaters/updater.xml.klz HTTP/1.0" Host: dnl-02.geo.kaspersky.com 192.168.2.40 [25/Oct/2015:03:12:34 +0800] "GET /updaters/updater.xml.klz HTTP/1.0" Host: dnl-16.geo.kaspersky.com 192.168.2.40 [25/Oct/2015:03:12:34 +0800] "GET /updaters/updater.xml HTTP/1.0" Host: dnl-16.geo.kaspersky.com 192.168.2.40 [25/Oct/2015:03:12:35 +0800] "GET /updaters/updater.xml HTTP/1.0" Host: dnl-07.geo.kaspersky.com 192.168.2.40 [25/Oct/2015:03:12:34 +0800] "GET /updaters/updater.xml HTTP/1.0" Host: dnl-07.geo.kaspersky.com 192.168.2.40 [25/Oct/2015:03:12:34 +0800] "GET /updaters/updater.xml HTTP/1.0" Host: dnl-02.geo.kaspersky.com 192.168.2.40 [25/Oct/2015:03:12:34 +0800] "GET /updaters/updater.xml HTTP/1.0" Host: dnl-02.geo.kaspersky.com

Figure 2.1k(2) – UAMD Log Scenario 2

(3) The Android device (192.168.2.217) kept trying to access certain Google websites, but the non-browser HTTP requests had been dropped (as indicated by the string "[reject]") by the Controller's "UAM Filter" function (Main Menu > System > General > UAM Filter).

192.168.2.217 [26/Oct/2015:15:36:45 +0800] "GET /generate\_204 HTTP/1.1" Host: connectivitycheck.gstatic.com [reject] 192.168.2.217 [26/Oct/2015:15:36:45 +0800] "GET /generate\_204 HTTP/1.1" Host: clients3.google.com [reject] 192.168.2.217 [26/Oct/2015:15:36:45 +0800] "GET /generate\_204 HTTP/1.1" Host: clients3.google.com [reject] 192.168.2.217 [26/Oct/2015:15:36:46 +0800] "GET /generate\_204 HTTP/1.1" Host: connectivitycheck.gstatic.com [reject] 192.168.2.217 [26/Oct/2015:15:36:52 +0800] "GET /generate\_204 HTTP/1.1" Host: connectivitycheck.gstatic.com [reject] 192.168.2.217 [26/Oct/2015:15:36:48 +0800] "GET /generate\_204 HTTP/1.1" Host: connectivitycheck.gstatic.com [reject]

Figure 2.1k(3) – UAMD Log Scenario 3

#### I. User Events

This page displays all user account related information (e.g. type of accounts, username, type of events - account creation, user login, user logout events, etc.) customizable to administrator's preference.

To customize the columns to be displayed, click "Configure" on Display Mode. Select begin and end date from the calendar and click "Display" to display all User Events within the selected dates.

To generate a report using third-party application such as Excel, use "Download" button to download the displayed User Events into a comma separated .txt file. Then save it as a new file with .csv extension to sort the data into cells in Excel spreadsheet.

|                          | SYSTEM                 | USERS                     | DEVICE    | s N          | ETWORK              | UTILITIES              | STATUS      |
|--------------------------|------------------------|---------------------------|-----------|--------------|---------------------|------------------------|-------------|
| System Summary           | Main > Status > Logs a | nd Reports - User Events  |           |              |                     |                        |             |
| Interfaces               |                        |                           |           |              |                     |                        |             |
| Monitor Users            | User Even              | ts                        |           |              |                     |                        |             |
| Process Monitor          |                        |                           |           |              |                     |                        |             |
| Logs & Reports           |                        | Canfinum                  |           |              |                     |                        |             |
| CAPWAP Log               | Display Mode           | Conligure                 |           |              |                     |                        |             |
| Configuration Change Log | From                   | 2018-03-19                |           |              |                     |                        | Display     |
| Local Monthly Usage      | То                     | 2018-03-22                |           |              |                     |                        |             |
| Local Web Log            | Liser Type             |                           |           |              | anning Out          | ala 🔲 Cutanal 🗐 Car    |             |
| Micros Opera Log         | Oser Type              | 🕑 Local 🕑                 | On-Demand | Guest G K    | oaming Out 😐 Roamin | ig in 🖾 External 🖾 Soc |             |
| On-Demand Billing Report | Download               |                           |           |              | Туре                | T                      | Search      |
| RADIUS Server Log        |                        |                           |           |              |                     |                        |             |
| SIP Call Usage           | Туре                   | Date                      | Name      | IP           | MAC                 | Event                  | Device Type |
| SMS API Log              | ONDEMAND               | 2018-03-19 16:36:39 +0800 | 6t3k      | 0.0.0.0      | 00:00:00:00:00:00   | Create OD User         |             |
| System Log               |                        |                           |           |              |                     |                        |             |
| UAMD Log                 | ONDEMAND               | 2018-03-19 16:36:45 +0800 | 449m      | 0.0.0.0      | 00:00:00:00:00:00   | Create_OD_User         |             |
| User Events              | ONDEMAND               | 2018-03-19 16:36:50 +0800 | n9v6      | 0.0.0        | 00:00:00:00:00:00   | Create_OD_User         |             |
| Reporting                | ONDEMAND               | 2018-03-19 16:37:56 +0800 | 7cs3      | 0.0.0.0      | 00:00:00:00:00:00   | Create_OD_User         |             |
| Sessions                 | ONDEMAND               | 2018 02 10 16:28:02 :0800 | 21.00     | 0000         | 00.00.00.00.00.00   | Create OD User         |             |
| DHCP Leases              | UNDEMAND               | 2016-05-19 10:38:02 +0800 | 2899      | 0.0.0.0      | 00:00:00:00:00:00   | create_OD_Oser         |             |
| Routing Tables           | ONDEMAND               | 2018-03-19 16:53:04 +0800 | 6t3k      | 10.73.16.198 | 06:10:F3:2C:06:64   | OD_User_Login          | N/A         |
|                          | ONDEMAND               | 2018-03-19 16:54:44 +0800 | 6t3k      | 10.73.16.198 | 06:10:F3:2C:06:64   | OD_User_Logout         | N/A         |

Figure 2.1I – User Events

## 2.2 Notification (*Main > Status > Reporting*)

| a. Notification Settings |  |
|--------------------------|--|
|--------------------------|--|

| SYSTEM USERS                                     | 5                                                                                                    |                                                                                                    | DEV                                                                                                    | ICES                                                                                                    |                                                                                                    | NETW                                                                                                    | /ORK                                                                                                    | UTILITIES                                                                                                    | STATUS                                                 |
|--------------------------------------------------|----------------------------------------------------------------------------------------------------|----------------------------------------------------------------------------------------------------|----------------------------------------------------------------------------------------------------|----------------------------------------------------------------------------------------------------|----------------------------------------------------------------------------------------------------|----------------------------------------------------------------------------------------------------|----------------------------------------------------------------------------------------------------|----------------------------------------------------------------------------------------------------|--------------------------------------------------------|
| Main - Status - Reporting - Notification Setting | 5                                                                                                    |                                                                                                    |                                                                                                    |                                                                                                    |                                                                                                    |                                                                                                    |                                                                                                    |                                                                                                    |                                                        |
|                                                  |                                                                                                    |                                                                                                    |                                                                                                    |                                                                                                    |                                                                                                    |                                                                                                    |                                                                                                    |                                                                                                    |                                                        |
| Notification Settings                            |                                                                                                    |                                                                                                    |                                                                                                    |                                                                                                    |                                                                                                    |                                                                                                    |                                                                                                    |                                                                                                    |                                                        |
|                                                  |                                                                                                    |                                                                                                    |                                                                                                    |                                                                                                    |                                                                                                    |                                                                                                    |                                                                                                    |                                                                                                    |                                                        |
|                                                  |                                                                                                    |                                                                                                    |                                                                                                    | F                                                                                                    | ماري ال                                                                                                    | (mana(an)                                                                                                    | ave oc                                                                                                    | Dulara a CTD                                                                                                    | Internal                                               |
|                                                  |                                                                                                    | Rec                                                                                                    | eiver                                                                                                    | E-ma                                                                                                    | III Add                                                                                                    | ress(es)                                                                                                    | SYSLOG                                                                                                    | Primary FTP                                                                                                    | Interval                                               |
|                                                  | 1                                                                                                    | 2                                                                                                    | 3                                                                                                    | 4                                                                                                    | 5                                                                                                    | Detail / Test                                                                                                    |                                                                                                    |                                                                                                    |                                                        |
| Monitor IP Report                                |                                                                                                    |                                                                                                    |                                                                                                    |                                                                                                    |                                                                                                    |                                                                                                    | N/A                                                                                                    | N/A                                                                                                    | 1 Hour 🔻                                               |
| Local Users Log                                  |                                                                                                    |                                                                                                    |                                                                                                    |                                                                                                    |                                                                                                    | 13                                                                                                    |                                                                                                    |                                                                                                    | 1 Hour 🔻                                               |
| On-Demand Users Log                              |                                                                                                    |                                                                                                    |                                                                                                    |                                                                                                    |                                                                                                    | 13                                                                                                    |                                                                                                    |                                                                                                    | 1 Hour 🔻                                               |
| Guest Users Log                                  |                                                                                                    |                                                                                                    |                                                                                                    |                                                                                                    |                                                                                                    | 15                                                                                                    |                                                                                                    |                                                                                                    | 1 Hour 🔻                                               |
| Roaming Out Users Log                            |                                                                                                    |                                                                                                    |                                                                                                    |                                                                                                    |                                                                                                    | 1 13                                                                                                    | - /                                                                                                    | = /                                                                                                    | 1 Hour                                                 |
| Reaming in Licers Log                            | -                                                                                                    | -                                                                                                    | -                                                                                                    | 0                                                                                                    | -                                                                                                    | 150                                                                                                    | 0.0                                                                                                    |                                                                                                    | 1 Hour                                                 |
| Roaming in Osers Log                             | -                                                                                                    | -                                                                                                    | -                                                                                                    | -                                                                                                    | -                                                                                                    |                                                                                                    |                                                                                                    |                                                                                                    | THOUR                                                  |
| External Users Log                               |                                                                                                    |                                                                                                    |                                                                                                    |                                                                                                    |                                                                                                    |                                                                                                    |                                                                                                    |                                                                                                    | 1 Hour 🔻                                               |
| Social Media Users Log                           |                                                                                                    |                                                                                                    |                                                                                                    |                                                                                                    |                                                                                                    |                                                                                                    |                                                                                                    |                                                                                                    | 1 Hour 🔻                                               |
| One Time Password Users Log                      |                                                                                                    |                                                                                                    |                                                                                                    |                                                                                                    |                                                                                                    | 13                                                                                                    |                                                                                                    |                                                                                                    | 1 Hour 🔻                                               |
| Session Log                                      |                                                                                                    |                                                                                                    |                                                                                                    |                                                                                                    |                                                                                                    | 13                                                                                                    |                                                                                                    |                                                                                                    | 1 Hour 🔻                                               |
| Firewall Log                                     |                                                                                                    |                                                                                                    |                                                                                                    |                                                                                                    |                                                                                                    | 13                                                                                                    |                                                                                                    | N/A                                                                                                    | 1 Hour 🔻                                               |
| Local Area AP Status Change                      |                                                                                                    |                                                                                                    |                                                                                                    |                                                                                                    |                                                                                                    | 13                                                                                                    | N/A                                                                                                    | N/A                                                                                                    | 2 Mins V                                               |
|                                                  | SYSTEM USERS<br>Main > Status > Reporting > Notification Settings<br>Notification Settings<br>Monitor IP Report<br>Local Users Log<br>On-Demand Users Log<br>Guest Users Log<br>Guest Users Log<br>Roaming Out Users Log<br>Roaming In Users Log<br>Social Media Users Log<br>Social Media Users Log<br>Session Log<br>Firewall Log<br>Local Area AP Status Change | SYSTEM USERS Main > Status > Reporting > Notification Settings Notification Settings Notification Settings Notification Settings Nonitor IP Report Local Users Log On-Demand Users Log Guest Users Log Guest Users Log Guest Users Log Guest Users Log Coall Media Users Log Social Media Users Log Social Media Users Log Session Log Firewall Log Local Area AP Status Change | SYSTEM USERS Main - Status - Reporting - Notification Settings Notification Settings Notification Settings Notification Settings Notification Settings Nonitor IP Report Local Users Log On-Demand Users Log On-Demand Users Log Guest Users Log Guest Users Log Cone Time Password Users Log Social Media Users Log Session Log Firewall Log Local Area AP Status Change | SYSTEM     USERS     DEV       Main > Status > Reporting > Notification Settings     Notification Settings       Notification Settings       Monitor IP Report     1     2       Local Users Log     1     2       On-Demand Users Log     1     2       Guest Users Log     1     1       Roaming Out Users Log     1     1       Roaming In Users Log     1     1       Social Media Users Log     1     1       One Time Password Users Log     1     1       Firewall Log     1     1       Local Area AP Status Change     1     1 | SYSTEM     USERS     DEVICES       Main > Status > Reporting > Notification Settings       Notification Settings       Monitor IP Report       1     2     3       Monitor IP Report       Local Users Log       On-Demand Users Log       Guest Users Log       Roaming Out Users Log       Roaming In Users Log       Social Media Users Log       One Time Password Users Log       Guest Log       Image: Session Log       Firewall Log       Local Area AP Status Change | SYSTEM     USERS     DEVICES       Main > Status > Reporting • Notification Settings       Notification Settings       Monitor IP Report       Local Users Log       On-Demand Users Log       Guest Users Log       Roaming Nut Users Log       Roaming In Users Log       Social Media Users Log       One Time Password Users Log       One Time Password Users Log       Image: Session Log       Firewall Log       Local Area AP Status Change | SYSTEM     USERS     DEVICES     NETW       Main > Status > Reporting > Notification Settings       Notification Settings       On-Demand Users Log       Image: Social Media Users Log       Image: Social Media Users Log       Image: Social Media Users Log       Image: Social Media Users Log       Image: Social Media Users Log       Image: Soc | SYSTEM     USERS     DEVICES     NETWORK       Main > Status > Reporting > Notification Settings       Notification Settings       Monitor IP Report     1     2     3     4     5     Detail / Test     N/A       Cocal Users Log     1     2     3     4     5     Detail / Test     1     2     4     2     4     2     4     5     4     4     4     4     4     4     4     4     4     4     4     4 | SYSTEM     USERS     DEVICES     NETWORK     UTILITIES |

Figure 2.2a - Notification Settings Page

**Left Column and Top Row**: All types of logs, the three external systems (administrators' email boxes, SYSLOG servers, and FTP servers), and the timed interval are listed.

**Check Buttons:** It can be enabled to send the logs to the three external systems at the timed interval. The settings of each of the three external systems are configured in the corresponding configuration pages.

#### **b.** FTP Settings

|                       | SYSTEM                                                                                                    | USERS  | DEVICES              | NETWORK  | UTILITIES   | STATUS |
|-----------------------|----------------------------------------------------------------------------------------------------|--------|----------------------|----------|-------------|--------|
| System Summary        | Main > Status > Reporting > FTP Se                                                                                                    | ttings |                      |          | distant and |        |
| Interfaces            |                                                                                                    |        |                      |          |             |        |
| Monitor Users         | FTD Cattings                                                                                                    |        |                      |          |             |        |
| Process Monitor       | FIP Settings                                                                                                    |        |                      |          |             |        |
| Logs & Reports        | and the second second sec |        |                      |          |             |        |
| Reporting             | Primary FTP Server                                                                                                    | IF     | P Address            | 10.1.2.3 |             |        |
| Notification Settings |                                                                                                    |        |                      | 21       |             |        |
| FTP Settings          |                                                                                                    | P      | on                   | 21       |             |        |
| SMTP Settings         | Login                                                                                                    | (      | Anonymous   Normal   |          |             |        |
| Syslog Settings       |                                                                                                    |        | Icornama             | ftaadmin |             | 1      |
| Sessions              |                                                                                                    | U      | isemanie             | rtpaumin |             |        |
| DHCP Leases           |                                                                                                    | P      | assword              |          |             |        |
| Routing Tables        | Send Test File                                                                                                    |        | Send                 |          |             |        |
|                       | Secondary FTP Server                                                                                                    | IF     | 9 Address            |          |             |        |
|                       |                                                                                                    | P      | ort                  |          |             |        |
|                       | Login                                                                                                    |        | Anonymous     Normal |          |             |        |
|                       | Send Test File                                                                                                    |        | Send                 |          |             |        |

Figure 2.2b - FTP Settings

#### c. SMTP Settings

|                       | SYSTEM                          | USERS      | DEVICES                | NETWORK                        | UTILITIES            | STATUS |
|-----------------------|---------------------------------|------------|------------------------|--------------------------------|----------------------|--------|
| System Summary        | Main > Status > Reporting > SMT | P Settings |                        |                                |                      |        |
| Interfaces            |                                 | -          |                        |                                |                      |        |
| Monitor Users         | SMTP Settings                   |            |                        |                                |                      |        |
| Process Monitor       |                                 |            |                        |                                |                      |        |
| Logs & Reports        |                                 |            |                        |                                | 1                    |        |
| Reporting             | SMTP Server                     |            | Server Address s       | mtp.gmail.com                  |                      |        |
| Notification Settings |                                 |            | Port 5                 | 87 *                           |                      |        |
| FTP Settings          | Encryption                      |            | O Disable O TLS O S    | 5L                             |                      |        |
| SMTP Settings         | Authentication                  |            |                        |                                | and the state of the |        |
| Syslog Settings       |                                 |            | Login                  |                                |                      |        |
| Sessions              |                                 |            | Account Name wlan.co   | ntroller.1@testwlan.net *      |                      |        |
| DHCP Leases           |                                 |            | Password               | *                              |                      |        |
| Routing Tables        | Sender E-mail Addre             | 255        | wlancontroller.admin@t | estwlan.net *                  |                      |        |
|                       | Receiver E-mail Add             | ress       | Receiver 1 v           | vlan.controller.1@testwlan.net |                      |        |
|                       |                                 |            | Receiver 2             | vlan.controller.2@testwlan.net | State of the second  |        |
|                       |                                 |            | Receiver 3             |                                |                      |        |
|                       |                                 |            | Receiver 4             |                                |                      |        |
|                       |                                 |            | Receiver 5             |                                |                      |        |
|                       | Send Test E-mail                |            | Send                   |                                |                      |        |

Figure 2.2c – SMTP Settings

#### d. Syslog Settings

|                       | SYSTEM                          | USERS                                      | DEVICES                                                                                       | NETWORK         | UTILITIES | STATUS |
|-----------------------|---------------------------------|--------------------------------------------|-----------------------------------------------------------------------------------------------|-----------------|-----------|--------|
| System Summary        | Main > Status > Reporting > SYS | LOG Settings                               |                                                                                               |                 |           |        |
| Interfaces            |                                 |                                            |                                                                                               |                 |           |        |
| Monitor Users         | SYSLOG Settin                   | gs                                         |                                                                                               |                 |           |        |
| Process Monitor       |                                 |                                            |                                                                                               |                 |           |        |
| Logs & Reports        |                                 |                                            |                                                                                               |                 |           |        |
| Reporting             | SYSLOG                          |                                            | Enabled Disabled                                                                              |                 |           |        |
| Notification Settings | SYSLOG Server                   | Ser                                        | ver 1                                                                                         |                 |           |        |
| FTP Settings          |                                 | 50                                         |                                                                                               |                 |           |        |
| SMTP Settings         |                                 |                                            | IP Ac                                                                                         | dress: 10.1.2.5 |           |        |
| Syslog Settings       |                                 |                                            |                                                                                               | Port: 514       |           |        |
| Sessions              |                                 | Ser                                        | ver 2                                                                                         |                 |           |        |
| DHCP Leases           |                                 |                                            | ID Ac                                                                                         | Idross          |           |        |
| Routing Tables        |                                 |                                            | IF AU                                                                                         |                 |           |        |
|                       |                                 |                                            |                                                                                               | Port:           |           |        |
|                       | Severity Level                  | e<br>a<br>c<br>e<br>w<br>n<br>ir<br>i<br>d | mergency T<br>mergency<br>left<br>frical<br>rror<br>varning<br>otice<br>offormational<br>ebug | oly 🔀 Cancel    |           |        |

Figure 2.2d – Syslog Settings

**Note:** Administrators can limit the messages to be sent to the Syslog server by specifying the "Severity Level" of the message. By default, Severity Level is set to "emergency"; in some cases, it would be helpful to set it to "debug" level in order to include the additional messages for system debugging purposes.

e. Example notifications

Please note that the notifications will send raw data to the configured external systems.

(1) Sample On-Demand Users Log

| Date: Mon, 12 Mar 2018 17:59:09 +0800                                                                                                    |
|----------------------------------------------------------------------------------------------------|
| #Date System Name Event Name Unit Price Total Price IP IPv6 MAC Packets In Bytes In<br>Packets Out Bytes Out Activationtime Expiretime Validtime Remark VLAN ID Group Policy MaxDnLoad<br>MaxUpLoad ReqDnLoad ReqUpLoad External ID Reference Source Type AP Name Device Type                                                                                                    |
| OS         NAT IP           2018-03-12 17:04:14 +0800         EWS5203 OD_User_Logout 6232 1         1         1         192.168.1.29         N/A           AA:BB:CC:DD:EE:FF         49755 10696446         80657 86065551         2018-03-12 16:03:21         None         None         0           Group 1 1         ONDEMAND         N/A         Windows                                                                                                    |
| 2018-03-12 17:06:28 +0800         EWS5203         OD_User_Login         6232         1         1         192.168.1.29         N/A           AA:BB:CC:DD:EE:FF         0         0         0         2018-03-12 16:03:21         None         None         0         Group 1 1           Unlimited         Unlimited         Unlimited         Unlimited         N/A         N/A                                                                                                    |
| Construction         Construction         Construction< |
| 2018-03-12 17:11:25 +0800       EWS5203 OD_User_Redeemed       6232 1       1       2       ::       0         0       0       None       None       Admin Redeem by admin         ONDEMAND       N/A                                                                                                    |
| 2018-03-12 17:13:20 +0800 EWS5203 Create_OD_User mvpy 1 1 1 0.0.0.0 :: 00:00:00:00:00:00<br>0 0 0 None 2018-03-13 17:13:20 None plan1: 1 day(s) of usage time<br>WEB:admin ONDEMAND                                                                                                    |
| 2018-03-12         17:13:25         +0800         EWS5203         OD_User_Logout         6232         1         2         192.168.1.29         N/A           AA:BB:CC:DD:EE:FF         1492         283473         1791         592024         2018-03-12         16:03:21         None         None         0         Group 1         1           ONDEMAND         N/A         Windows         0         Group 1         0         0         0         0         0         0         0         0         0         0         0         0         0         0         0         0         0         0         0         0         0         0         0         0         0         0         0         0         0         0         0         0         0         0         0         0         0         0         0         0         0         0         0         0         0         0         0         0         0         0         0         0         0         0         0         0         0         0         0         0         0         0         0         0         0         0         0         0         0         0         0                                                                                                    |

#### (2) Sample Configuration Change Log

Date: Tue, 03 Apr 2018 13:59:24 +0800

Time=2018-03-30 11:50:11, Request URI=/status/UserEventDisplayMode.shtml, User name=admin, Remote Address=10.70.5.98, Settings=display\_mode = type date name ip mac event account\_valid\_through activation\_time first\_login\_expiration os price remark total\_price unit,

Time=2018-03-30 14:04:45, Request URI=/NetworkConfiguration/WalledGardenListEdit.shtml, User name=admin, Remote Address=10.73.16.31, Settings=item\_num = 1, act = add, addr\_1 = www.google.com, url\_1 = http://www.google.com, ip\_1 = www.google.com, Enabled\_1 = 1, sz1 = 0, Remark\_1 = , Enabled\_ad\_1 = 1, pr1 = http, Topic\_1 = google Web, Descr\_1 = ,

```
\label{eq:timestress} Time=2018-03-30\ 15:11:17, Request URI=/SystemConfiguration/DhcpConfiguration.shtml?sz_id=0, User name=admin, Remote Address=10.73.16.31, Settings=dhcp_server = Enabled, start_ip1 = 192.168.10.1, end_ip1 = 192.168.10.100, dns_primary_ip1 = 192.168.10.254, dns_secondary_ip1 = , domain_name1 = domain.com, lease_time1 = 1440, wins_ip1 = , ignore_name2 = Disabled, start_ip2 = , end_ip2 = , dns_primary_ip2 = , dns_secondary_ip2 = , domain_name2 = , lease_time2 = 1440, wins_ip2 = , ignore_name2 = Disabled, start_ip3 = , end_ip3 = , dns_primary_ip3 = , dns_secondary_ip3 = , domain_name3 = , lease_time3 = 1440, wins_ip3 = , ignore_name3 = Disabled, start_ip4 = , end_ip4 = , dns_primary_ip4 = , dns_secondary_ip5 = , domain_name4 = , lease_time4 = 1440, wins_ip4 = , ignore_name4 = Disabled, start_ip5 = , end_ip5 = , end_ip5 = , end_ip5 = , dns_secondary_ip5 = , dns_secondary_ip5 = , domain_name4 = , lease_time5 = 1440, wins_ip5 = , ignore_name5 = Disabled, start_ip5 = , oths_primary_ip5 = , dns_secondary_ip5 = , domain_name6 = , lease_time6 = 1440, wins_ip5 = , ignore_name6 = , lease_time6 = , lease_time6 = , lease_time6 = , ignore_name6 = , lease_time6 = , lease_time6 = , lease_time6 = , ignore_name6 = , lease_time6 = , lease_time6 = , lease_t
```

(3) Sample Session Log

Date: Tue, 03 Apr 2018 12:59:09 +0800 Apr 3 11:59:53 2018 [New]test@local TCP MAC=AA:BB:CC:DD:EE:FF SIP=192.168.10.92 SPort=58362 DIP=17.253.17.205 DPort=80 [New]test@local UDP MAC=AA:BB:CC:DD:EE:FF SIP=192.168.10.92 SPort=16403 DIP=17.173.254.222 DPort=16384 [New]test@local UDP MAC=AA:BB:CC:DD:EE:FF SIP=192.168.10.92 SPort=16403 DIP=17.173.254.222 DPort=16385 [New]test@local UDP MAC=AA:BB:CC:DD:EE:FF SIP=192.168.10.92 SPort=16403 DIP=17.173.254.223 DPort=16386 [New]test@local UDP MAC=AA:BB:CC:DD:EE:FF SIP=192.168.10.92 SPort=16403 DIP=17.173.254.223 DPort=16408 Apr 3 11:59:54 2018 Apr 3 11:59:54 2018 Apr 3 11:59:54 2018 3 11:59:54 2018 Apr Apr 3 11:59:54 2018 New]test@local UDP MAC=AA:BB:CC:DD:EE:FF SIP=192.168.10.92 SPort=16403 DIP=60.250.129.28 DPort=16403 3 11:59:54 2018 New]test@local UDP MAC=AA:BB:CC:DD:EE:FF SIP=192.168.10.92 SPort=16403 DIP=60.250.129.28 DPort=16403 Apr 3 11:59:56 2018 [New]test@local UDP MAC=AA:BB:CC:DD:EE:FF SIP=192.168.10.92 SPort=16403 DIP=60.250.129.28 DPort=16403

## 3 Remarks

Please contact Technical Support Team for additional inquiries.